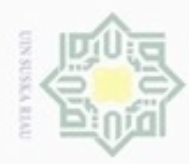

На

7

Dilarang mengutip

sebagian

atau seluruh kanya

tulis

ini tanpa mencantumkan dan

menyebutkan sumber

Kasim

Riau

N

### BAB IV PENGUMPULAN DAN PENGOLAHAN DATA

### 4.1 Pengumpulan Data

Pengumpulan data dilakukan berdasarkan hasil wawancara dan observasi langsung ke Dinas Badan Ketahanan Pangan. Adapun data-data yang dikumpulkan adalah sebagai berikut.

### 4.1.1 Profil Instansi

Dinas Badan Ketahanan Pangan Provinsi Riau merupakan salah satu dinas yang bergerak di bidang pangan. Kantor ini beralamat di Jalan Kuantan raya No. 27 Pekanbaru. Berikut ini adalah Struktur Organisasi Dinas Badan Ketahanan Pangan Provinsi Riau 2017.

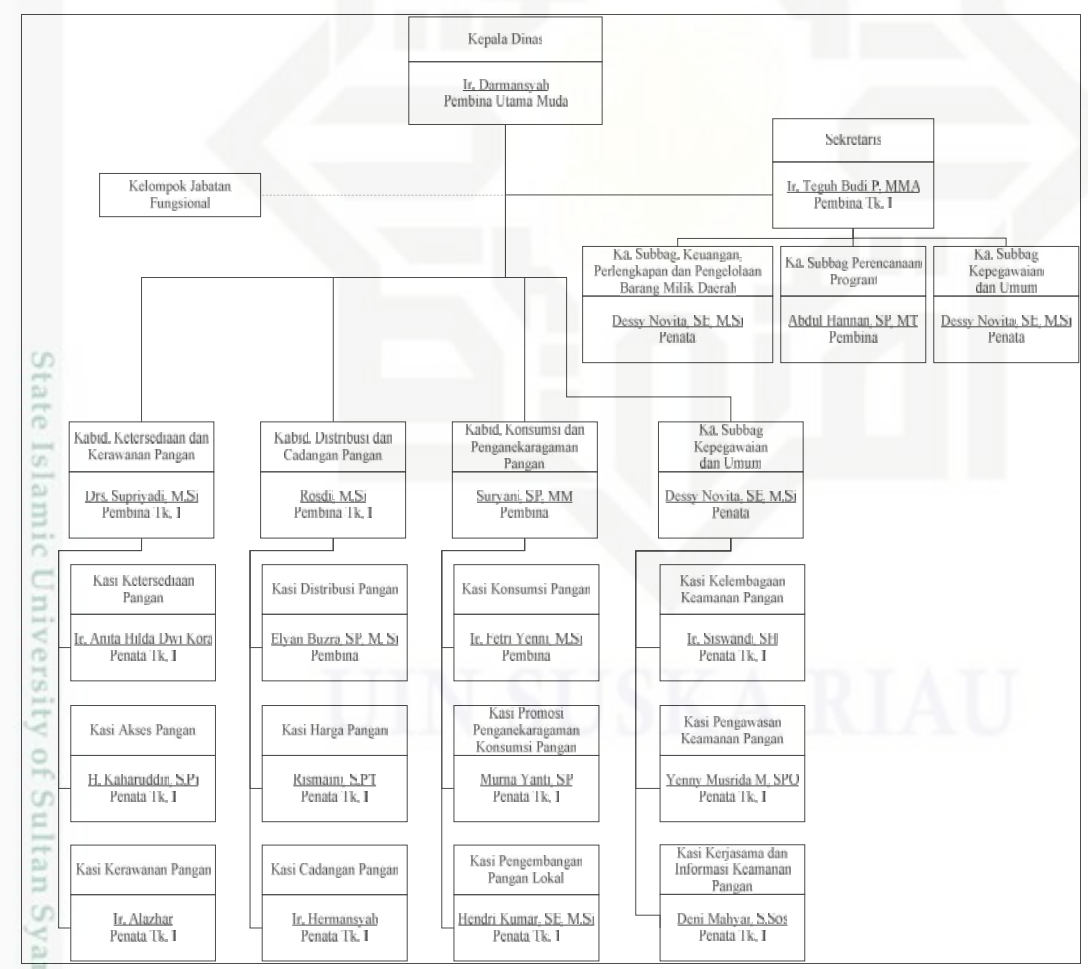

Gambar 4.1 Struktur Organisasi Badan Ketahanan Pangan Provinsi Riau (Dinas Badan Ketahan Pangan Provinsi Riau, 2017)

Dilarang mengumumkan dan memperbanyak sebagian atau seluruh karya tulis ini dalam bentuk apapun tanpa izin UIN Suska Riau

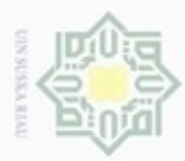

00

Pengutipan

hanya untuk kepentingan pendidikan, penelitian,

sebagian atau seluruh karya tulis

ini tanpa mencantumkan dan menyebutkan sumber

penulisan

karya ilmiah, penyusunan laporan, penulisan kritik atau tinjauan suatu masalah

Kasim Riau

Hak Cipta Dilindungi Undang-Undang

Dilarang mengutip

N

### 4.1.2 Visi dan Misi Dinas Badan Ketahanan Pangan Provinsi Riau

Visi Dinas Badan Ketahanan Pangan Provinsi Riau adalah "Terwujudnya Lembaga yang Handal Dalam Memantapkan Ketahanan Pangan Masyarakat yang Berbasis Sumber Daya Lokal Menuju Kemandirian Pangan".

Dalam upaya untuk mewujudkan visi yang telah ditetapkan, maka Badan Ketahanan Pangan Provinsi Riau telah merumuskan misi sebagai berikut :

1. Mewujudkan tata kelola lembaga yang baik berbasis teknologi informasi didukung oleh sumber daya aparatur yang kompeten dan berintegritas tinggi.

Misi ini diarahkan untuk mewujudkan peningkatan tata kelola lembaga melalui penyelenggaraan pemerintahan yang transparan dan akuntabel, dengan didukung sumber daya aparatur yang profesional dan memiliki integritas tinggi serta pemanfaatan teknologi informasi untuk mencapai pelayanan prima.

1. Meningkatkan ketersediaan, keterjangkauan dan akses pangan serta penanganan kerawanan pangan.

Misi ini diarahkan untuk memantapkan ketahanan pangan Provinsi Riau melalui peningkatan ketersediaan, keterjangkauan dan akses pangan serta penanganan kerawanan pangan.

3. Meningkatkan penganekaragaman dan mutu pangan.

Misi ini diarahkan untuk memantapkan ketahanan pangan melalui peningkatan penganekaragaman dan mutu pangan berbasis bahan baku, sumber daya dan kearifan lokal.

### 4.1.3 Keadaan Alam dan Letak Geografis Provinsi Riau

Berdasarkan data dari Kanwil Badan Pertahanan Nasional Provinsi Riau, Provinsi Riau memiliki luas area sebesar 8.195.016 hektar. Keberadaannya membentang dari lereng Bukit Barisan sampai dengan Selat Melaka, terletak antara 01°05'00'' Lintang Selatan sampai 02°25'00'' Lintang Utara atau antara 100°00'00'' Bujur Timur - 105°05'00'' Bujur Timur.

Luas Daratan Provinsi Riau 89.150,15 km<sup>2</sup> untuk lebih jelasnya dapat dilihat pada Tabel 4.1 berikut.

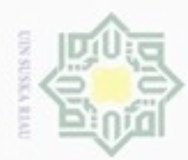

00

9

N

| I  | T Kabupaten/Kota di Fiovilisi Kiau |                    |           |                     |  |  |  |
|----|------------------------------------|--------------------|-----------|---------------------|--|--|--|
| No | Kabupaten                          | Ibukota            | Luas (Ha) | Persentase Luas (%) |  |  |  |
| 1  | Kuantan Singingi                   | Teluk Kuantan      | 520.216   | 5,84                |  |  |  |
| 2  | Indragiri Hulu                     | Rengat             | 767.627   | 8,61                |  |  |  |
| 3  | Indragiri Hilir                    | Tembilahan         | 1.379.837 | 15,48               |  |  |  |
| 4  | Pelalawan                          | Pangkalan Kerinci  | 1.240.414 | 13,91               |  |  |  |
| 5  | Siak                               | Siak Sri Indrapura | 823.357   | 9,24                |  |  |  |
| 6  | Kampar                             | Bangkinang         | 1.092.820 | 12,26               |  |  |  |
| 7  | Rokan Hulu                         | Pasir Pangarayan   | 722.978   | 8,11                |  |  |  |
| 8  | Bengkalis                          | Bengkalis          | 843.720   | 9,46                |  |  |  |
| 9  | Rokan Hilir                        | Bagan Siapi-api    | 896.143   | 10,05               |  |  |  |
| 10 | Kep. Meranti                       | Selat Panjang      | 360.703   | 4,05                |  |  |  |
| 11 | Pekanbaru                          | Pekanbaru          | 63.301    | 0,71                |  |  |  |
| 12 | Dumai                              | Dumai              | 203.900   | 2,29                |  |  |  |
| R  | Total Riau                         |                    | 8.915.016 | 100,00              |  |  |  |

Tabel 4.1 Nama-nama Ibukota dan Luas Wilayah Daratan Masing-masing<br/>Kabupaten/Kota di Provinsi Riau

Sumber: Badan Pusat Statistik Provinsi Riau (2017)

### 4.1.4 Data Jumlah Penduduk

Dapat dilihat pada Tabel 4.2 berikut ini adalah data jumlah penduduk Kabupaten/Kota Se-Provinsi Riau Tahun 2005-2015.

| No | Tahun | Jumlah Penduduk (Jiwa) |
|----|-------|------------------------|
| 1  | 2005  | 4.513.973              |
| 2  | 2006  | 4.722.397              |
| 3  | 2007  | 4.847.076              |
| 4  | 2008  | 4.890.399              |
| 5  | 2009  | 5.123.360              |
| 6  | 2010  | 5.542.761              |
| 57 | 2011  | 5.738.543              |
| 8  | 2012  | 5.929.172              |
| 9  | 2013  | 6.125.283              |
| 10 | 2014  | 6.189.442              |
| 11 | 2015  | 6.344.402              |

Sumber: Badan Pusat Statistik Provinsi Riau (2017)

ersity of Sultan Syarif Kasim Riau

Hak Cipta Dilindungi Undang-Undang

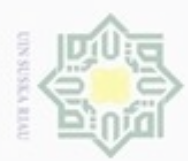

Dilarang mengutip

Pengutipan

hanya untuk

kepentingan pendidikan, penelitian,

N

### 4.1.5 Data Ketersediaan jagung

Ketersediaan jagung adalah jumlah produksi jagung ditambah jumlah impor jagung. Berikut ini adalah data ketersediaan jagung untuk Provinsi Riau Tahun 2005-2015 dapat dilihat pada Tabel 4.3.

| No | Tahun | Jumlah Produksi<br>(Ton/Tahun) | Jumlah Impor<br>(Ton/Tahun) | Ketersediaan jagung<br>(Ton/Tahun) |
|----|-------|--------------------------------|-----------------------------|------------------------------------|
| 1  | 2005  | 36.421                         | 7.856                       | 44.277                             |
| 2  | 2006  | 34.728                         | 6.549                       | 41.277                             |
| 3  | 2007  | 40.410                         | 6.590                       | 47.000                             |
| -4 | 2008  | 47.959                         | 6.422                       | 54.381                             |
| 5  | 2009  | 56.521                         | 5.698                       | 62.219                             |
| 6  | 2010  | 41.862                         | 8.537                       | 50.399                             |
| 77 | 2011  | 33.197                         | 8.695                       | 41.892                             |
| 8  | 2012  | 31.433                         | 8.768                       | 40.201                             |
| 9  | 2013  | 28.052                         | 8.931                       | 36.983                             |
| 10 | 2014  | 28.651                         | 9.089                       | 37.740                             |
| 11 | 2015  | 30.870                         | 9.248                       | 40.118                             |

Tabel 4.3 Data Ketersediaan jagung

naman Pangan, Holtilkultura dan Perkebunan Provinsi Riau

Berikut ini adalah gambar grafik perkembangan ketersediaan jagung dari tahun 2005 sampai 2015.

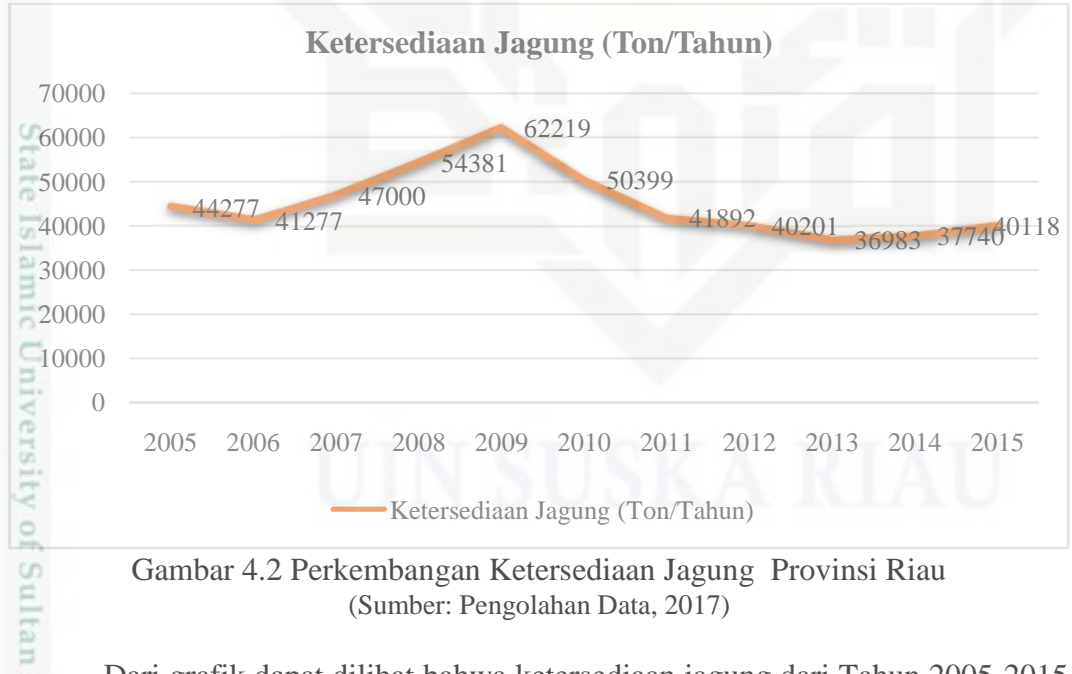

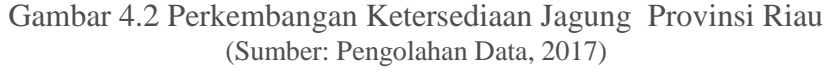

Dari grafik dapat dilihat bahwa ketersediaan jagung dari Tahun 2005-2015 S selalu mengalami kenaikan dan penurunan.

sebagian atau seluruh karya tulis ini tanpa mencantumkan dan menyebutkan sumber

penulisan

karya ilmiah, penyusunan laporan, penulisan kritik atau tinjauan suatu masalah

Kasim Riau

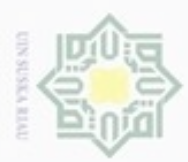

Dilarang mengutip

Pengutipan

hanya untuk kepentingan pendidikan, penelitian,

sebagian atau seluruh karya tulis ini tanpa mencantumkan dan menyebutkan sumber

penulisan

karya ilmiah, penyusunan laporan, penulisan kritik atau tinjauan suatu masalah

an Syarif Kasim Riau

### 4.1.6 Data Luas Panen Jagung

Luas panen adalah luas hasil usahatani atau kegiatan budidaya jagung dalam hektar. Berikut ini adalah data luas panen jagung Provinsi Riau Tahun 2005-2015 dapat dilihat pada Tabel 4.4.

| Tahun | Luas Panen Jagung (Ha)                                                                                                    |
|-------|----------------------------------------------------------------------------------------------------|
| 2005  | 16.524                                                                                                    |
| 2006  | 15.539                                                                                                    |
| 2007  | 18.379                                                                                                    |
| 2008  | 21.397                                                                                                    |
| 2009  | 25.016                                                                                                    |
| 2010  | 18.044                                                                                                    |
| 2011  | 14.139                                                                                                    |
| 2012  | 13.284                                                                                                    |
| 2013  | 11.748                                                                                                    |
| 2014  | 12.057                                                                                                    |
| 2015  | 12.425                                                                                                    |
|       | Tahun         2005         2006         2007         2008         2009         2010         2011         2012         2013         2014         2015 |

Tabel 4.4 Data Luas Panen Jagung Provinsi Riau

Sumber: Dinas Badan Ketahanan Pangan Provinsi Riau (2017)

### 4.1.7 Data Harga Domestik Jagung

Harga domestik jagung adalah harga yang ditetapkan oleh pasar Provinsi Riau dalam satuan Rupiah/Ton/Tahun. Berikut ini adalah data harga domestik jagung Provinsi Riau dapat dilihat pada Tabel 4.5.

| No  | Tahun | Harga Domestik (Rp/Ton/Tahun) |
|-----|-------|-------------------------------|
| 1   | 2005  | 1.980.873                     |
| 2   | 2006  | 1.882.469                     |
| 3   | 2007  | 1.685.660                     |
| -4  | 2008  | 1.663.100                     |
| 5   | 2009  | 1.691.500                     |
| 6   | 2010  | 1.833.000                     |
| 7   | 2011  | 2.117.000                     |
| 8   | 2012  | 2.087.000                     |
| 9   | 2013  | 2.192.000                     |
| 10  | 2014  | 3.172.000                     |
| ch1 | 2015  | 3.385.000                     |

| Tabel 4.5 D | Data Harga | Domestik | Jagung |
|-------------|------------|----------|--------|
|-------------|------------|----------|--------|

Sumber: Dinas Tanaman Pangan, Holtilkultura dan Perkebunan Provinsi Riau (2017)

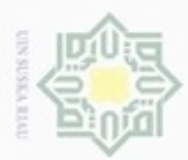

### 4.1.8 Data Jumlah Tenaga Kerja

Tenaga kerja adalah setiap orang yang mampu bekerja atau melakukan pekerjaan di bidang pertanian dalam satuan jiwa. Berikut ini adalah data jumlah tenaga kerja di bidang pertanian Provinsi Riau Tahun 2005-2015 dapat dilihat pada Tabel 4.6.

| T114(D)          | T 117T        | TZ ' 1'      | D'1 D      | · · D      | · · D'                    |
|------------------|---------------|--------------|------------|------------|---------------------------|
| Label /L 6 Llata | lumian Lenada | A K Ar19 d1  | Bidang Per | rtanian Pr | $\alpha v_1 n c_1 R (19)$ |
|                  | Juman renage  | i ixci ja ui | Digang I C | uaman 11   | Ovinoi Mau                |
|                  | 0             |              | 0          |            |                           |

| No | Tahun | Jumlah Tenaga Kerja (Jiwa) |  |  |
|----|-------|----------------------------|--|--|
| 1  | 2005  | 4.399.699                  |  |  |
| 2  | 2006  | 4.074.774                  |  |  |
| 3  | 2007  | 3.845.341                  |  |  |
| 4  | 2008  | 3.834.093                  |  |  |
| 5  | 2009  | 4.255.602                  |  |  |
| 6  | 2010  | 4.468.816                  |  |  |
| 07 | 2011  | 3.987.998                  |  |  |
| 8  | 2012  | 4.203.091                  |  |  |
| 9  | 2013  | 4.571.093                  |  |  |
| 10 | 2014  | 4.276.453                  |  |  |
| 11 | 2015  | 3.880.703                  |  |  |

Sumber: Dinas Tanaman Pangan, Holtilkultura dan Perkebunan Provinsi Riau (2017)

# State Islamic University of Sultan Syarif Kasim Riau

Hak Cipta Dilindungi Undang-Undang

Dilarang mengutip sebagian atau seluruh karya tulis ini tanpa mencantumkan dan menyebutkan sumber

9 Pengutipan tidak merugikan kepentingan yang wajar UIN Suska Riau Pengutipan hanya untuk kepentingan pendidikan, penelitian, penulisan karya ilmiah, penyusunan laporan, penulisan kritik atau tinjauan suatu masalah

Dilarang mengumumkan dan memperbanyak sebagian atau seluruh karya tulis ini dalam bentuk apapun tanpa izin UIN Suska Riau

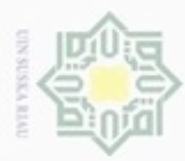

Dilarang mengutip

Pengutipan

hanya untuk kepentingan pendidikan, penelitian,

sebagian atau seluruh karya tulis ini tanpa mencantumkan dan menyebutkan sumber

penulisan

karya ilmiah, penyusunan laporan, penulisan kritik atau tinjauan suatu masalah

N

### 4.2 Pengolahan Data

Setelah melakukan pengumpulan data, maka selanjutnya adalah pengolahan data. Pengolahan data dilakukan sebagai berikut.

### 4.2.1 Identifikasi Variabel yang Mempengaruhi Ketersediaan jagung

Pada bagian ini akan membahas perkembangan ketersediaan jagung. Berdasarkan hasil wawancara dengan Ibu Santi dari Dinas Tanaman Pangan, Holtikultura dan Perkebunan bagian perencanaan sektor jagung Provinsi Riau, ada 4 faktor yang mempengaruhi ketersediaan jagung yaitu luas panen jagung, harga domestik jagung, jumlah penduduk dan jumlah tenaga kerja. Sehingga dari faktorfaktor tersebut dapat dibuat persamaan sebagai berikut.

 $Y = a + b_1 X_1 + b_2 X_2 + b_3 X_3 + b_4 X_4 + e$ 

Dimana : Y =

- a = Konstanta Intersep
- b = Koefisien Variabel Regresi
- $X_1$  = Luas Panen Jagung (Ha)
- $X_2$  = Harga Domestik Jagung (Rp/Ton/Tahun)
- $X_3 =$  Jumlah Penduduk (Jiwa)
- X<sub>4</sub> = Jumlah Tenaga Kerja Petani (Jiwa)

Ketersediaan jagung (Ton)

e = Error

### 4.2.2 Uji Asumsi Klasik

Sebelum melakukan analisis regresi, terlebih dahulu dilakukan uji asumsi klasik yang harus dipenuhi, yaitu :

1. Uji Autokorelasi

Selanjutnya adalah pengujian autokorelasi secara manual.

a. Menghitung nilai Y<sub>pred</sub>.

Tabel 4.7 Nilai Y<sub>pred</sub>

Riau

| No | $\mathbf{X}_1$ | X <sub>2</sub> | <b>X</b> <sub>3</sub> | $\mathbf{X}_4$ | Y      | Y <sub>pred</sub> |
|----|----------------|----------------|-----------------------|----------------|--------|-------------------|
| 1  | 16.524         | 1.980.873      | 4.513.973             | 4.399.699      | 44.277 | 41.713,74         |
| 2  | 15.539         | 1.882.469      | 4.722.397             | 4.074.774      | 41.277 | 39.732,24         |
| 3  | 18.379         | 1.685.660      | 4.847.076             | 3.845.341      | 47.000 | 45.730,37         |

Sumber: Pengolahan Data (2017)

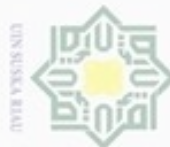

Ċ,

| No  | $\mathbf{X}_1$ | $\mathbf{X}_2$ | $\mathbf{X}_3$ | $\mathbf{X}_4$ | Y      | Ypred     |
|-----|----------------|----------------|----------------|----------------|--------|-----------|
| യ4  | 21.397         | 1.663.100      | 4.890.399      | 3.834.093      | 54.381 | 52.158,66 |
| 5   | 25.016         | 1.691.500      | 5.123.360      | 4.255.602      | 62.219 | 60.664,08 |
| 6   | 18.044         | 1.833.000      | 5.542.761      | 4.468.816      | 50.399 | 47.040,04 |
| 007 | 14.139         | 2.117.000      | 5.738.543      | 3.987.998      | 41.892 | 38.730,76 |
| 8   | 13.284         | 2.087.000      | 5.929.172      | 4.203.091      | 40.201 | 37.527,33 |
| -9  | 11.748         | 2.192.000      | 6.125.283      | 4.571.093      | 36.983 | 35.054,28 |
| 10  | 12.057         | 3.172.000      | 6.189.442      | 4.276.453      | 37.740 | 35.538,40 |
| 11  | 12.425         | 3.385.000      | 6.344.402      | 3.880.703      | 40.118 | 36.227,21 |

### Tabel 4.7 Nilai Y<sub>pred</sub> (Lanjutan)

Sumber: Pengolahan Data (2017)

b. Menghitung nilai kuadrat residual dan nilai kuadrat residual yang telah di Ka

Lag-kan.

Tabel 4 8 Nilai Residual

| No | е        | $e^2$         | e <sub>t-1</sub> | $(e - e_{t-1})$ | $(e - e_{t-1})^2$ |
|----|----------|---------------|------------------|-----------------|-------------------|
| 1  | 2.563,26 | 6.570.281,32  |                  |                 |                   |
| 2  | 1.544,76 | 2.386.277,28  | 2.563,26         | -1.018,50       | 1.037.338,18      |
| 3  | 1.269,63 | 1.611.967,95  | 1.544,76         | -275,13         | 75.693,77         |
| 4  | 2.222,35 | 4.938.817,30  | 1.269,63         | 952,71          | 907.660,15        |
| 5  | 1.554,92 | 2.417.773,10  | 2.222,35         | -667,43         | 445.457,47        |
| 6  | 3.358,96 | 11.282.632,44 | 1.554,92         | 1.804,04        | 3.254.574,75      |
| 7  | 3.161,24 | 9.993.450,98  | 3.358,96         | 197,72          | 39.093,59         |
| 8  | 2.673,67 | 7.148.489,88  | 3.161,24         | 487,58          | 237.730,36        |
| 9  | 1.928,72 | 3.719.968,55  | 2.673,67         | 744,94          | 554.941,56        |
| 10 | 2.201,60 | 4.847.038,16  | 1.928,72         | 272,88          | 74.461,86         |
| 11 | 3.890,79 | 15.138.239,04 | 2.201,60         | 1.689,19        | 2.853.362,86      |
| 12 | 1        | 70.054.936,00 |                  |                 | 9.480.314,54      |

Sumber: Pengolahan Data (2017)

=

Syarif Kasim Riau

$$\mathbf{DW} = \frac{(\mathbf{e} - \mathbf{e}_{t-1})^2}{(\mathbf{e}_t)^2} = \frac{9.480.314,54}{70.054.936,00} = 0,1353$$

Berdasarkan perhitungan manual, dapat dilihat bahwa nilai Durbin-Watsonnya 0,1353 2, oleh karena itu, dapat adalah 0,1353. Berarti nilai DW berada -2 disimpulkan bahwa tidak terjadi autokorelasi yang berarti tidak ada variabel bebas yang mengganggu hubungan antara variabel bebas lainnya dengan variabel terikat.

Hak Cipta Dilindungi Undang-Undang

karya ilmiah, penyusunan laporan, penulisan kritik atau tinjauan suatu masalah

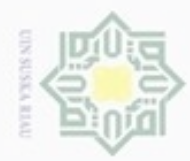

Uji autokorelasi dapat dilihat dari nilai Durbin-Watson pada hasil pengolahan Hak cipta milik UIN Suska SPSS. Adapun langkah-langkah untuk melihat nilai Durbin-Watson pada SPSS adalah sebagai berikut.

a. Input data variabel Y, X1, X2, X3 dan X4 seperti yang terlihat pada Gambar

4.3 di bawah ini.

| <u>F</u> ile <u>E</u> dit <u>∨</u> ie | ew <u>D</u> ata <u>T</u> ran | isform <u>A</u> naly | ze <u>G</u> raphs | Utilities Add-or | ns <u>Wi</u> ndow | <u>H</u> elp |
|---------------------------------------|------------------------------|----------------------|-------------------|------------------|-------------------|--------------|
| 🗁 📕 🚉 🚦                               | · • • •                      |                      | 🐴 📲 📩 🗄           | - 🗗 📑 🤇          | ¥ 🕘 🖣 🤻           |              |
| 1:y                                   | 44277                        | .0                   |                   |                  |                   |              |
|                                       | у                            | x1                   | x2                | xЗ               | x4                | Var          |
| 1                                     | 44277.00                     | 16524.00             | 1980873.00        | 4513973.00       | 4399699.00        |              |
| 2                                     | 41277.00                     | 15539.00             | 1882469.00        | 4722397.00       | 4074774.00        |              |
| 3                                     | 47000.00                     | 18379.00             | 1685660.00        | 4847076.00       | 3845341.00        |              |
| 4                                     | 54381.00                     | 21397.00             | 1663100.00        | 4890399.00       | 3834093.00        |              |
| 5                                     | 62219.00                     | 25016.00             | 1691500.00        | 5123360.00       | 4255602.00        |              |
| 6                                     | 50399.00                     | 18044.00             | 1833000.00        | 5542761.00       | 4468816.00        |              |
| 7                                     | 41892.00                     | 14139.00             | 2117000.00        | 5738543.00       | 3987998.00        |              |
| 8                                     | 40201.00                     | 13284.00             | 2087000.00        | 5929172.00       | 4203091.00        |              |
| 9                                     | 36983.00                     | 11748.00             | 2192000.00        | 6125283.00       | 4571093.00        |              |
| 10                                    | 37740.00                     | 12057.00             | 3172000.00        | 6189442.00       | 4276453.00        |              |
| 11                                    | 40118.00                     | 12425.00             | 3385000.00        | 6344402.00       | 3880703.00        |              |
| 12                                    |                              |                      |                   |                  |                   |              |

Gambar 4.3 Input Variabel (Sumber: SPSS, 2017)

b. Kemudian klik menu Analysis, lalu klik submenu Regression dan pilih sub-sub menu linear seperti Gambar 4.4.

| Ele Edt ⊻e<br>(⇔ III "Ph. II | w Lata Irana                                      | rom <u>Anayze</u> <u>G</u> rachs                                                                                                    | Junies //odigans wymolow/ Help                                                                                                    |
|------------------------------|---------------------------------------------------|----------------------------------------------------------------------------------------------------|----------------------------------------------------------------------------------------------------|
| — шрана<br>1 у               | 44277.3                                           | Descriptive Salis i                                                                                                    |                                                                                                    |
| 1<br>2<br>2<br>4             | y<br>44277 01<br>41277.00<br>4/000.01<br>54381.00 | v1     Falgles       1677     NTM Analysis       1657     Compare Means       1833     Conoral Linbar Mon       2134     Generalized Fill File |                                                                                                    |
| E<br>7                       | 62219.00<br>57099.07<br>41892.00                  | 2501 Mixed Models<br>1004 Quinelate<br>1113 Begression                                                                                         | 4265602.00<br>Adom/6.00<br>K. Lnear                                                                                                    |
| =<br>=                       | 40201.00<br>07900.01                              | <ul> <li>1328 Locinear</li> <li>177 Neural Nelgzurks</li> <li>Clearling</li> </ul>                                                             | Corve Estimation      Refrid Least Squares                                                                                                    |
| 10<br>11<br>12<br>13         | 37710.01<br>4_118.01                              | 206 Classicy<br>222 Dimonsion Recuelle<br>Stat-<br>Nonparametric Las                                                                           | Image: Spin and Logistic           Image: Spin and Logistic           Image: S |
| 14<br>15<br>16<br>17         |                                                   | Forecasting<br>Survivel<br>Wubicle Response<br>Wissing Value Ana                                                                               | six 2-Stage Lease Squeres                                                                                                    |
| 18<br>19<br>20               |                                                   | Multicle Imputation<br>Conclex Semples<br>Quality Control                                                                                      | Continual Scaling (CATRES)                                                                                                    |

Gambar 4.4 Pilih Sub-Menu Linear (Sumber: SPSS, 2017)

Hak Cipta Dilindungi Undang-Undang

Dilarang mengutip sebagian atau seluruh kanya tulis ini tanpa mencantumkan dan menyebutkan sumber

Pengutipan tidak merugikan kepentingan yang wajar UIN Suska Riau Pengutipan hanya untuk kepentingan pendidikan, penelitian, penulisan karya ilmiah, penyusunan laporan, penulisan kritik atau tinjauan suatu masalah

State Islamic University of Sultan Syarif Kasim Riau

Dilarang mengumumkan dan memperbanyak sebagian atau seluruh karya tulis ini dalam bentuk apapun tanpa izin UIN Suska Riau

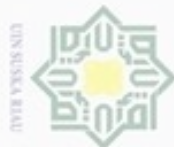

Hak cipta milik UIN Suska

State Islamic University of Sultan Syarif Kasim Riau

Hak Cipta Dilindungi Undang-Undang

- Dilarang mengutip sebagian atau seluruh kanya tulis ini tanpa mencantumkan dan menyebutkan sumber
- 9 Pengutipan hanya untuk kepentingan pendidikan, penelitian, penulisan karya ilmiah, penyusunan laporan, penulisan kritik atau tinjauan suatu masalah
- Dilarang mengumumkan dan memperbanyak sebagian atau seluruh karya tulis ini dalam bentuk apapun tanpa izin UIN Suska Riau Pengutipan tidak merugikan kepentingan yang wajar UIN Suska Riau

| Block Variabel $X_1$ ,                                             | X <sub>2</sub> , X <sub>3</sub> dan X <sub>4</sub> untuk mengisi bagian Ind      | ependent. |
|--------------------------------------------------------------------|----------------------------------------------------------------------------------|-----------|
| Untuk lebih jelas dap                                              | pat dilihat pada Gambar 4.5 berikut ini.                                         |           |
| Linear Regression                                                  |                                                                                  |           |
| <ul> <li>✓ x1</li> <li>✓ x2</li> <li>✓ x3</li> <li>✓ x4</li> </ul> | Dependent:<br>Dependent:<br>Plots<br>Plots<br>Plots<br>Save<br>Options<br>Method |           |
|                                                                    | Selection Variable:                                                              |           |
|                                                                    | Case Labels:                                                                     |           |
|                                                                    | WLS Weight:                                                                      |           |
| OK                                                                 | Cancel Help                                                                      |           |

c. Kemudian akan muncul kotak dialog Linear Regression, klik Variabel Y

kemudian tekan anak panah warna biru untuk mengisi Dependent. Dan

Gambar 4.5 Input Linear Regression (Sumber: SPSS, 2017)

d. Selanjutnya, klik tab Statistics, dan ceklis bagian Durbin-Watson dan klik Continue kemudian klik OK.

| legression Coefficient   | Model fit                     |
|--------------------------|-------------------------------|
| Estimates                | R squared change              |
| Confidence intervals     | Descriptives                  |
| Level(%): 95             | Part and partial correlations |
| Covariance matrix        | Collinearity diagnostics      |
| siduals                  |                               |
| 🗹 Durbin-Watson          |                               |
| <br>Casewise diagnostics | ICKAR                         |
| O Qutliers outside:      | 3 standard deviations         |
| O All cases              |                               |

Gambar 4.6 Linear Regression Durbin-Watson (Sumber: SPSS, 2017)

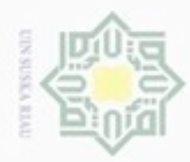

Pengutipan

e. Setelah klik OK, maka akan muncul Output Durbin-Watson seperti yang terlihat pada Tabel 4.7 berikut.

### Tabel 4.9 Nilai Durbin-Watson

| ip        | Model Summary <sup>b</sup> |              |                   |                            |               |  |  |  |  |  |
|-----------|----------------------------|--------------|-------------------|----------------------------|---------------|--|--|--|--|--|
| Model     | R                          | R Square     | Adjusted R Square | Std. Error of the Estimate | Durbin-Watson |  |  |  |  |  |
|           | 0,996 <sup>a</sup>         | 0,992        | 0,987             | 888,33499                  | 1,833         |  |  |  |  |  |
| a. Predic | ctors: (Co                 | onstant), X4 | , X1, X2, X3      |                            |               |  |  |  |  |  |
| b. Deper  | ndent Vai                  | riable: Y    |                   |                            |               |  |  |  |  |  |
| Sumber    | : SPSS (                   | 2017)        |                   |                            |               |  |  |  |  |  |

Hak Cipta Dilindungi Undang-Undang

Berdasarkan Tabel 4.7, dapat dilihat bahwa nilai Durbin-Watsonnya adalah 1,833. Berarti nilai DW berada -2 1,833 2, oleh karena itu, dapat disimpulkan bahwa tidak terjadi autokorelasi yang berarti tidak ada variabel bebas yang mengganggu hubungan antara variabel bebas lainnya dengan variabel terikat.

### Uji Multikolinieritas 2.

Uji multikolinieritas dapat dilihat dari nilai tolerance yang lebih dari 0,10 dan nilai VIF yang kurang dari 10. Adapun langkah-langkah untuk nilai tolerance dan VIF adalah sebagai berikut.

a. Input data variabel Y, X<sub>1</sub>, X<sub>2</sub>, X<sub>3</sub> dan X<sub>4</sub> seperti yang terlihat pada Gambar 4.7 di bawah ini.

| Elle Ealt Vi | ew Data Tran | storm <u>A</u> naly | nze <u>G</u> raphs<br>Ma ♦ ∎ 📩 🛔 | Utilities Add-Or | ns <u>vv</u> indow | Help |
|--------------|--------------|---------------------|----------------------------------|------------------|--------------------|------|
| 1:y          | 44277        | .0                  |                                  |                  |                    | ]    |
|              | у            | x1                  | х2                               | x3               | x4                 | var  |
| 1            | 44277.00     | 16524.00            | 1980873.00                       | 4513973.00       | 4399699.00         |      |
| 2            | 41277.00     | 15539.00            | 1882469.00                       | 4722397.00       | 4074774.00         |      |
| 3            | 47000.00     | 18379.00            | 1685660.00                       | 4847076.00       | 3845341.00         |      |
| 4            | 54381.00     | 21397.00            | 1663100.00                       | 4890399.00       | 3834093.00         |      |
| 5            | 62219.00     | 25016.00            | 1691500.00                       | 5123360.00       | 4255602.00         |      |
| 6            | 50399.00     | 18044.00            | 1833000.00                       | 5542761.00       | 4468816.00         |      |
| 7            | 41892.00     | 14139.00            | 2117000.00                       | 5738543.00       | 3987998.00         |      |
| 8            | 40201.00     | 13284.00            | 2087000.00                       | 5929172.00       | 4203091.00         |      |
| 9            | 36983.00     | 11748.00            | 2192000.00                       | 6125283.00       | 4571093.00         |      |
| 10           | 37740.00     | 12057.00            | 3172000.00                       | 6189442.00       | 4276453.00         |      |
| 11           | 40118.00     | 12425.00            | 3385000.00                       | 6344402.00       | 3880703.00         |      |
| 12           |              |                     |                                  |                  |                    |      |

Gambar 4.7 Input Variabel (Sumber: SPSS, 2017)

N Dilarang mengumumkan dan memperbanyak sebagian atau seluruh karya tulis ini dalam bentuk apapun tanpa izin UIN Suska Riau Pengutipan tidak merugikan kepentingan yang wajar UIN Suska Riau

penulisan

karya ilmiah, penyusunan laporan, penulisan kritik atau tinjauan suatu masalah

State Islamic University of Sultan Syarif Kasim Riau

Dilarang mengutip sebagian atau seluruh karya tulis ini tanpa mencantumkan dan menyebutkan sumber

hanya untuk kepentingan pendidikan, penelitian,

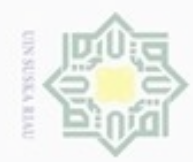

b. Kemudian klik menu *Analysis*, lalu klik submenu *Regression* dan pilih sub-sub menu *linear* seperti Gambar 4.8.

| Cie Eur - | ew Daia Trai | bal t | Deve de                             | Abu . | Une I |                 | Derb        |     |   |
|-----------|--------------|-------|-------------------------------------|-------|-------|-----------------|-------------|-----|---|
|           |              |       | Hopono<br>De una interna Statiania  | 1     | a l   |                 | 8           |     |   |
| 1 y       | 14277        | J.    | Design (verschust) s                | 1     | L     |                 |             |     |   |
|           | у            | - 51  | ISCIEC                              | 1     |       | 74              | var         | 7at | V |
| 1         | 44277 NT     | 1651  | N M Analysis                        | 1     | 4     | 00 663662       |             |     |   |
| 2         | 41277.00     | 1663  | Co <u>m</u> care Means              | . *   | - 4   | 077774.00       |             |     |   |
| 12        | 4/000.02     | 1837  | Concral Linear Model                | . *   | 1.2   | 845341.00       |             |     |   |
| 4         | 54381.00     | 2139  | Generaliged Fillear Models          | +     | 3     | 834093.00       |             |     |   |
| Ξ         | 62219.00     | 2501  | Mixed Models                        | . *   | 4     | 255602.00       |             |     |   |
| 7         | 57099.07     | - m   | Qomelate                            |       | 1     | 100016-00       |             |     |   |
| 7         | 41892.00     | 11:   | Regression                          | Þ     | Ki I  | _near           |             |     |   |
| -         | 4.201.01     | 1328  | Loclinear                           | •     | 7     | Ourve Estimati  | ion         |     |   |
| (E)       | 07900.07     | 174   | Neural Net <u>vz</u> urka           | •     | R     | Partial Leagt S | Squares     |     |   |
| 10        | 37710.00     | 20(   | Classi <u>'y</u>                    | Þ     | R     | inary Locistic  |             |     |   |
| 11        | 4_118.0_     | 122   | Dimension Recuelion                 |       | К.,   | vutinomiai Lo   | alstic      |     |   |
| 12        |              |       | Si <u>a</u> l-                      | •     | R     | -<br>Creinsl    |             |     |   |
| 13        |              |       | Nonparametric Lasta                 | •     | R     | - ucil          |             |     |   |
| 14        |              |       | Forecasting                         | •     |       | -               |             |     |   |
| 15        |              |       | Survivel                            | ÷     | FUR ! | ğı olmeər       |             |     |   |
| 16        |              |       | Muticle Response                    |       | WIS   | Weight Estima   | fion        |     |   |
| 17        |              | Į     | 🔀 Missing Value Anal <u>y</u> sis 👘 |       | 2.5   | 2-Stage Least   | Squeres     |     |   |
| 18        |              |       | Multicle Imputation                 | н     | 1     | Optimal Spalin  | g (CATREG). |     |   |
| 19        |              |       | Conclex Sengles                     | +     | -     |                 |             |     |   |
| 20        |              |       | <u>G</u> uality Control             | ×.    | -     |                 |             |     |   |
| /1        |              | 1     | ROC Curvo                           |       |       |                 |             |     |   |
| 22        |              | L     |                                     | -     | -     |                 |             |     |   |

Gambar 4.8 Pilih Sub-Menu *Linear* (Sumber: SPSS, 2017)

c. Kemudian akan muncul kotak dialog *Linear Regression*, klik Variabel X<sub>1</sub>
kemudian tekan anak panah warna biru untuk mengisi *Dependent*. Dan *Block* Variabel X<sub>2</sub>, X<sub>3</sub> dan X<sub>4</sub> untuk mengisi bagian *Independent*. Untuk lebih jelas dapat dilihat pada Gambar 4.9 berikut ini.

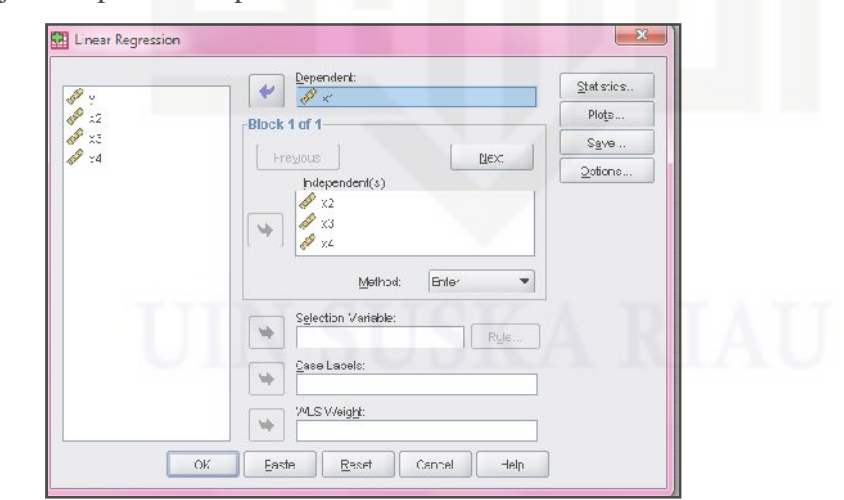

Gambar 4.9 Input Linear Regression (Sumber: SPSS, 2017)

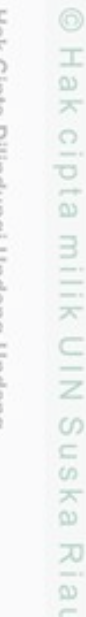

# State Islamic University of Sultan Syarif Kasim Riau

Hak Cipta Dilindungi Undang-Undang

- Dilarang mengutip sebagian atau seluruh karya tulis ini tanpa mencantumkan dan menyebutkan sumber
- Pengutipan tidak merugikan kepentingan yang wajar UIN Suska Riau Pengutipan hanya untuk kepentingan pendidikan, penelitian, penulisan karya ilmiah, penyusunan laporan, penulisan kritik atau tinjauan suatu masalah
- Dilarang mengumumkan dan memperbanyak sebagian atau seluruh karya tulis ini dalam bentuk apapun tanpa izin UIN Suska Riau

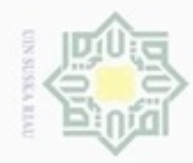

d. Selanjutnya, klik tab Statistics, dan ceklis bagian Collinearity Diagnotics Hak cipta milik UIN Suska dan klik Continue kemudian klik OK.

| Regression Coefficient | Model fit                     |
|------------------------|-------------------------------|
| <u> </u>               | R squared change              |
| Confidence intervals   | Descriptives                  |
| Level(%): 95           | Part and partial correlations |
| ✓ Covariance matrix    | Collinearity diagnostics      |
| Residuals              |                               |
| Durbin-Watson          |                               |
| Casewise diagnostics   |                               |
| Outliers outside:      | 3 standard deviations         |
| ○ <u>A</u> ll cases    |                               |

Gambar 4.10 Linear Regression Collinearity Diagnotics (Sumber: SPSS, 2017)

e. Setelah klik OK, maka akan muncul Output Collinearity Statistics seperti yang terlihat pada Tabel 4.8 berikut.

Tabel 4.10 *Tolerance* dan VIF untuk Uji Multikolinieritas

|       |                     | J                       |              |                    |
|-------|---------------------|-------------------------|--------------|--------------------|
| Mode  | $(Dopondont - x^1)$ | Collinearity            | y Statistics | D. Sayana Changa   |
| S     | (Dependent - x1)    | Tolerance               | VIF          | K Square Change    |
| at    | x2                  | 0,414                   | 2,417        |                    |
| eI    | x3                  | 0,402                   | 2,487        | 0,535              |
| s s   | x4                  | 0,906                   | 1,103        |                    |
| Mada  | (D                  | Collinearity            | y Statistics | D. Commun. Channes |
| wiode | $(Dependent = x_2)$ | Tolerance               |              | K Square Change    |
| Jn    | x1                  | 0,564                   | 1,773        |                    |
| ive   | x3                  | 0,564                   | 1,774        | 0,659              |
| PIS   | x4                  | 0,964                   | 1,037        |                    |
| SA. L |                     | Collinearity Statistics |              |                    |
| Mode  | (Dependent = X3)    | Tolerance               |              | K Square Change    |
| 5     | x1                  | 0,494                   | 2,026        |                    |
| ult   | x2                  | 0,508                   | 1,970        | 0,621              |
| an    | x4                  | 0,924                   | 1,082        |                    |
| 1     | GDGG (2017)         |                         | ·            |                    |

Sumber: SPSS (2017)

arif Kasim Riau

Dilarang mengutip sebagian atau seluruh karya tulis ini tanpa mencantumkan dan menyebutkan sumber

Hak Cipta Dilindungi Undang-Undang

- 00 Ċ, Pengutipan tidak merugikan kepentingan yang wajar UIN Suska Riau Pengutipan hanya untuk kepentingan pendidikan, penelitian, penulisan karya ilmiah, penyusunan laporan, penulisan kritik atau tinjauan suatu masalah

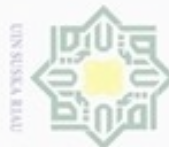

| Model (Dependent = x4)                                                                                                    |    | Collinearit | y Statistics | D. C            |  |
|----------------------------------------------------------------------------------------------------|----|-------------|--------------|-----------------|--|
|                                                                                                    |    | Tolerance   |              | K Square Change |  |
| ~                                                                                                    | x1 | 0,484       | 2,067        |                 |  |
|                                                                                                    | x2 | 0,378       | 2,647        | 0,129           |  |
| the second second secon | x3 | 0,402       | 2,487        |                 |  |

Tabel 4.10 *Tolerance* dan VIF untuk Uji Multikolinieritas (Lanjutan)

Sumber: SPSS (2017)

- ~ Berikut ini adalah langkah-langkah melakukan uji multikolinieritas.
- NID a. Menghitung nilai VIF X1, X2, X3 dan X4 yang terlihat pada Tabel 4.8 di atas.
- uska b. Menghitung koefisien determinasi dari regresi variabel bebas, dapat dilihat
  - pada Tabel 4.8 di atas.
- Ria c. Menghitung nilai Tolerance (TOL):
  - TOL  $X_1 = (1 Rj^2) = 1 0,535 = 0,465$ TOL  $X_2 = (1 - Rj^2) = 1 - 0,659 = 0,341$ TOL  $X_3 = (1 - Rj^2) = 1 - 0,621 = 0,379$ TOL  $X_4 = (1 - Rj^2) = 1 - 0,129 = 0,871$
  - d. Menghitung nilai Variance Inflation Factor (VIF) dengan rumus:

VIF 
$$X_1 = \frac{1}{\text{TOL}} = \frac{1}{0,465} = 2,1505$$

VIF 
$$X_2 = \frac{1}{\text{TOL}} = \frac{1}{0,341} = 2,9325$$

VIF 
$$X_3 = \frac{1}{\text{TOL}} = \frac{1}{0,379} = 2,6385$$
  
VIF  $X_4 = \frac{1}{\text{TOL}} = \frac{1}{0,971} = 1,1481$ 

lan 1,1481 lebih kecil dari 10, maka pada model regresi yang terbentuk tidak terjadi gejala multikolinieritas pada masing-masing variabel bebas. Hal ini berarti tidak terjadi korelasi antar variabel bebas dalam regresi linier berganda.

Hak Cipta Dilindungi Undang-Undang

Dilarang mengutip sebagian atau seluruh kanya tulis ini tanpa mencantumkan dan menyebutkan sumber

- Pengutipan Pengutipan tidak merugikan kepentingan yang wajar UIN Suska Riau hanya untuk kepentingan pendidikan, penelitian, penulisan karya ilmiah, penyusunan laporan, penulisan kritik atau tinjauan suatu masalah
- Dilarang mengumumkan dan memperbanyak sebagian atau seluruh karya tulis ini dalam bentuk apapun tanpa izin UIN Suska Riau

State Islamic University of Sultan Syarif Kasim Riau

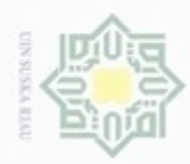

3. Uji Heteroskedastisitas

Selanjutnya adalah uji heteroskedastisitas dengan menggunakan metode *Rank Spearman*. Untuk melakukan uji dengan metode ini dapat dilihat dari nilai koefisien korelasi *Rank Spearman* dari hasil SPSS berikut ini.

Tabel 4.11 Koefisien Korelasi Rank Spearman

| nili           |       |                         | abres | $\mathbf{X}_1$ | $X_2$ | $X_3$ | $X_4$ |
|----------------|-------|-------------------------|-------|----------------|-------|-------|-------|
| K              |       | Correlation Coefficient | 1.000 | -0,191         | 0,200 | 0,173 | 0,473 |
| Spearman's rho | abres | Sig. (1-tailed)         |       | 0,287          | 0,278 | 0,306 | 0,071 |
| S              |       | Ν                       | 11    | 11             | 11    | 11    | 11    |

Sumber: SPSS (2017)

Berdasarkan koefisien korelasi di atas, maka dapat dilakukan analisis korelasi *Rank Spearman* untuk menguji apakah koefisien *Rank Spearman* signifikan atau tidak dengan t<sub>hitung</sub>.

$$t_{\text{hitung}} X_{1} = \frac{xy\sqrt{n-2}}{\sqrt{1-\rho_{xy}}} = \frac{-0,191\sqrt{11-2}}{\sqrt{1-(0,191)}} = -0,583$$

$$t_{\text{hitung}} X_{2} = \frac{xy\sqrt{n-2}}{\sqrt{1-\rho_{xy}}} = \frac{0,200\sqrt{11-2}}{\sqrt{1-(0,200)}} = 0,612$$

$$t_{\text{hitung}} X_{3} = \frac{xy\sqrt{n-2}}{\sqrt{1-\rho_{xy}}} = \frac{0,173\sqrt{11-2}}{\sqrt{1-(0,173)}} = 0,526$$

$$t_{\text{hitung}} X_{4} = \frac{xy\sqrt{n-2}}{\sqrt{1-\rho_{xy}}} = \frac{0,473\sqrt{11-2}}{\sqrt{1-(0,473)}} = 1,610$$

State Islamic University of Sultan

Syarif Kasim Riau

nilai t<sub>tabel</sub> pada uji heterokedastisitas dengan derajat bebas df = 0,05 dan n-2 = 11-2 = 9 adalah 1,833. Dapat disimpulkan bahwa persamaan pada model regresi ini tidak terdapat gejala heteroskedastisitas dikarenakan nilai t<sub>hitung</sub> < t<sub>tabel</sub> yaitu, -0,583; 0,612; 0,526 dan 1,610 lebih kecil dari 1,833.

a. Pengutipan hanya untuk kepentingan pendidikan, penelitian,

sebagian atau seluruh kanya tulis

ini tanpa mencantumkan dan menyebutkan sumber

karya ilmiah,

penyusunan laporan, penulisan kritik atau tinjauan suatu masalah

Hak Cipta Dilindungi Undang-Undang

Pengutipan tidak merugikan kepentingan yang wajar **UIN Suska Riau** 

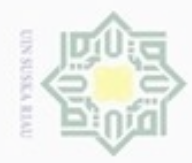

Kemudian, uji heteroskedastisitas dapat juga dilihat dari grafik *scatterplot* hasil pengolahan dengan SPSS. Langkah-langkah untuk melihat *scatterplot* tersebut adalah sebagai berikut.

- a. Input data variabel Y, X1, X2, X3 dan X4 seperti yang terlihat pada Gambar
  - 4.11 di bawah ini.

| <u>F</u> ile <u>E</u> dit ⊻i | ew <u>D</u> ata <u>T</u> ran | nsform <u>A</u> naly | ze <u>G</u> raphs | Utilities Add-or | ns <u>W</u> indow <u>H</u> | lelp |
|------------------------------|------------------------------|----------------------|-------------------|------------------|----------------------------|------|
| 궏 🗏 🔒 [                      | 📴 🦘 萨 🕌                      |                      | 4 🗕 📩             | 🗄 🥼 📑 🤇 🖗        | 🖗 🌢 💊                      |      |
| 1 : y                        | 44277                        | .0                   |                   | _                |                            |      |
|                              | у                            | x1                   | x2                | xЗ               | x4                         | Va   |
| 1                            | 44277.00                     | 16524.00             | 1980873.00        | 4513973.00       | 4399699.00                 |      |
| 2                            | 41277.00                     | 15539.00             | 1882469.00        | 4722397.00       | 4074774.00                 |      |
| 3                            | 47000.00                     | 18379.00             | 1685660.00        | 4847076.00       | 3845341.00                 |      |
| 4                            | 54381.00                     | 21397.00             | 1663100.00        | 4890399.00       | 3834093.00                 |      |
| 5                            | 62219.00                     | 25016.00             | 1691500.00        | 5123360.00       | 4255602.00                 |      |
| 6                            | 50399.00                     | 18044.00             | 1833000.00        | 5542761.00       | 4468816.00                 |      |
| 7                            | 41892.00                     | 14139.00             | 2117000.00        | 5738543.00       | 3987998.00                 |      |
| 8                            | 40201.00                     | 13284.00             | 2087000.00        | 5929172.00       | 4203091.00                 |      |
| 9                            | 36983.00                     | 11748.00             | 2192000.00        | 6125283.00       | 4571093.00                 |      |
| 10                           | 37740.00                     | 12057.00             | 3172000.00        | 6189442.00       | 4276453.00                 |      |
| 11                           | 40118.00                     | 12425.00             | 3385000.00        | 6344402.00       | 3880703.00                 |      |
| 10                           |                              |                      |                   |                  |                            |      |

Gambar 4.11 Input Variabel (Sumber: SPSS, 2017)

b. Kemudian klik menu *Analysis*, lalu klik submenu *Regression* dan pilih sub-sub menu *linear* seperti Gambar 4.12.

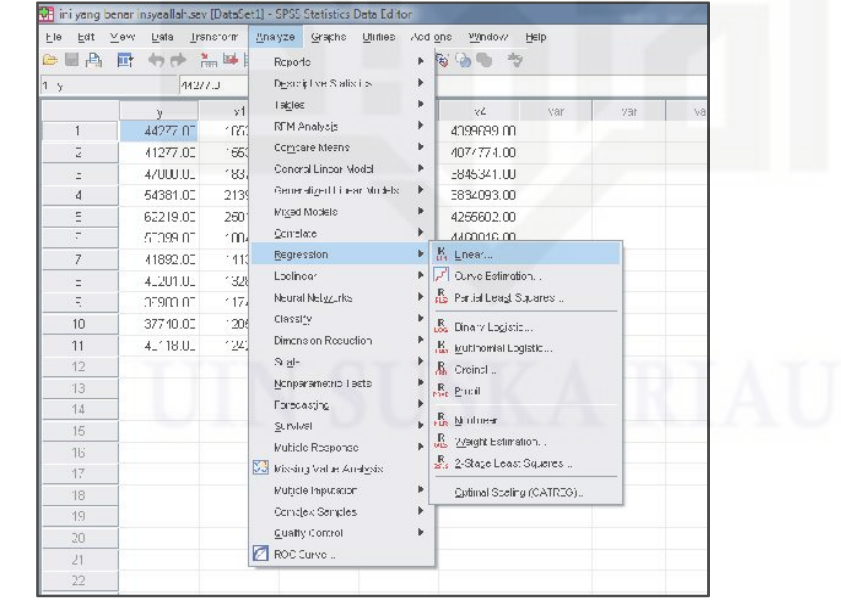

Gambar 4.12 Pilih Sub-Menu *Linear* (Sumber: SPSS, 2017)

Hak Cipta Dilindungi Undang-Undang

Hak

milik UIN

Suska

Ria

State Islamic University of Sultan Syarif Kasim Riau

Dilarang sebagian atau seluruh karya tulis ini tanpa mencantumkan dan menyebutkan sumber

- Pengutipan Pengutipan tidak hanya untuk merugikan kepentingan yang wajar kepentingan pendidikan, penelitian, UIN Suska Riau penulisan karya ilmiah, penyusunan laporan, penulisan kritik atau tinjauan suatu masalah
- Dilarang mengumumkan dan memperbanyak sebagian atau seluruh karya tulis ini dalam bentuk apapun tanpa izin UIN Suska Riau

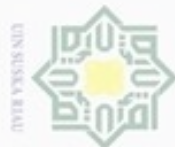

90 g

N

Hak cipta milik UIN Suska

State Islamic University of Sultan Syarif Kasim Riau

Hak Cipta Dilindungi Undang-Undang

Dilarang mengutip sebagian atau seluruh karya tulis ini tanpa mencantumkan dan menyebutkan sumber

Pengutipan hanya untuk kepentingan pendidikan, penelitian, penulisan

karya ilmiah, penyusunan laporan, penulisan kritik atau tinjauan suatu masalah

| c. | Kemudian akan muncul kotak dialog Linear Regression, klik Variabel Y |
|----|----------------------------------------------------------------------|
|    | kemudian tekan anak panah warna biru untuk mengisi Dependent. Dan    |
|    | Block Variabel X1, X2, X3 dan X4 untuk mengisi bagian Independent.   |
|    | Untuk lebih jelas dapat dilihat pada Gambar 4.13 berikut ini.        |

| al set      | Dependent: Statistics |
|-------------|-----------------------|
| ✓ x1        | Block 1 of 1          |
| 🖋 x3        | Save                  |
| <i>∢</i> ×4 | Independent(s):       |
|             | Selection Variable:   |
|             | Case Labels:          |
|             | WLS Weight:           |

Gambar 4.13 Input Linear Regression (Sumber: SPSS, 2017)

d. Selanjutnya, klik tab Plot, kemudian input Sresid untuk Y dan ZPred untuk X dan klik Continue kemudian klik OK.

| DEPENDNT                                                        | Scatter 1 of 1                                      |  |
|-----------------------------------------------------------------|-----------------------------------------------------|--|
| *ZPRED<br>*ZRESID<br>*DRESID<br>*ADJPRED<br>*SRESID<br>*SDRESID | Preylous Next  Y:  SRESID  X:  Z:  Z:  Z:  Preylous |  |
| Standardized Residual Pl                                        | ots Produce all partial plots                       |  |
| Continue                                                        | Cancel Help                                         |  |

Gambar 4.14 Linear Regression Heteroskedastisitas Plot (Sumber: SPSS, 2017)

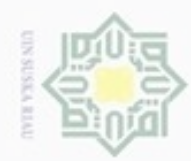

e. Setelah klik OK, maka akan muncul Output Scatterplot Heteroskedastisitas seperti yang terlihat pada Gambar 4.15 berikut.

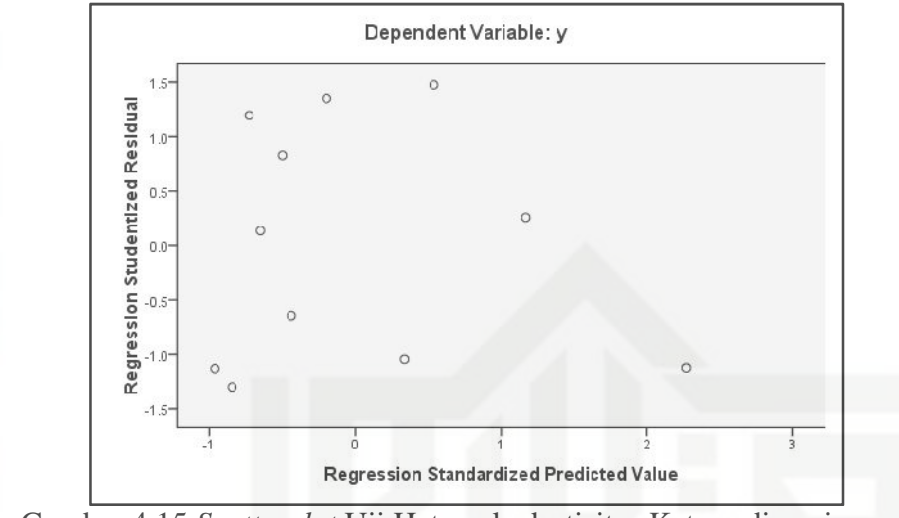

Gambar 4.15 Scatterplot Uji Heteroskedastisitas Ketersediaan jagung (Sumber: SPSS, 2017)

Dari grafik scatterplot di atas dapat dilihat bahwa tidak ada terjadi gejala heteroskedastisitas. Hal ini dikarenakan pada Gambar 4.15 terlihat bahwa titik-titik menyebar secara acak di atas dan di bawah nilai 0 pada Garis Sumbu Y. Sehingga penyebaran nilai varian pada semua variabel bebas adalah sama.

Uji Normalitas 4.

Selanjutnya adalah pengujian normalitas dengan menggunakan Zskew dan Zkurt. Tabel 4.12 berikut adalah nilai koefisien skewness dan koefisien kurtosis berdasarkan hasil SPSS.

Tabel 4.12 Koefisien Skewness dan Kurtosis

| live                  | Skev      | vness      | Kur       | rtosis     |
|-----------------------|-----------|------------|-----------|------------|
| TSI                   | Statistic | Std. Error | Statistic | Std. Error |
| Standardized Residual | 1,349     | 0,661      | 2,163     | 1,279      |
| 🤗 Valid N (listwise)  |           |            |           |            |

Sumber: SPSS (2017)

Syarif Kasim Riau

Setelah koefisien skewness dan koefisien kurtosis diketahui, langkah selanjutnya adalah melakukan standarisasi.

**IV-18** 

### Hak milik NID uska

Hak Cipta Dilindungi Undang-Undang

- Dilarang mengutip sebagian atau seluruh karya tulis ini tanpa mencantumkan dan menyebutkan sumber
- Pengutipan hanya untuk kepentingan pendidikan, penelitian, penulisan karya ilmiah, penyusunan laporan, penulisan kritik atau tinjauan suatu masalah
- Dilarang mengumumkan dan memperbanyak sebagian atau seluruh karya tulis ini dalam bentuk apapun tanpa izin UIN Suska Riau

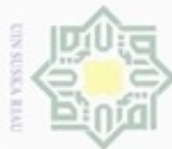

Dilarang mengutip sebagian atau seluruh karya tulis ini tanpa mencantumkan dan menyebutkan sumber

- 00 Pengutipan hanya untuk kepentingan pendidikan, penelitian, penulisan karya ilmiah, penyusunan laporan, penulisan kritik atau tinjauan suatu masalah
- Pengutipan tidak merugikan kepentingan yang wajar UIN Suska Riau

Dilarang mengumumkan dan memperbanyak sebagian atau seluruh karya tulis ini dalam bentuk apapun tanpa izin UIN Suska Riau

IV-19

 $Zskew = \frac{S-0}{\sqrt{\frac{6}{N}}} = \frac{1,349-0}{\sqrt{\frac{6}{11}}} = 1,826$  $Zkurt = \frac{K - 0}{\sqrt{\frac{24}{N}}} = \frac{2,163 - 0}{\sqrt{\frac{24}{11}}} = 1,464$ 

4.16 di bawah ini.

© Hak cipta milik UIN Suska Setelah didapat maka selanjutnya membandingkan nilai Zskew dan Zkurt dengan nilai kritisnya. Untuk tingkat toleransi 5% atau 0,05 maka nilai kritisnya ± 1,96. Residual terstandarisasi dikatakan berdistribusi normal apabila Zkew dan Zkurt nilai kritis. Maka dapat disimpulkan bahwa residual pada persamaan ini adalah normal karena nilai Zskew dan Zkurt yaitu 1,826 dan 1,464 1,96.

Uji normalitas dapat juga dilihat dari grafik scatterplot hasil pengolahan dengan SPSS. Langkah-langkah untuk melihat scatterplot normalitas adalah sebagai berikut.

a. Input data variabel Y, X1, X2, X3 dan X4 seperti yang terlihat pada Gambar

| Eile Edit V | ′jew <u>D</u> ata <u>T</u> rar | nsform <u>A</u> naly | ze <u>G</u> raphs | Utilities Add-or | ns <u>W</u> indow I | <u>H</u> elp |
|-------------|--------------------------------|----------------------|-------------------|------------------|---------------------|--------------|
|             | 🖭 🦘 🏞 诸                        |                      | <b>A</b> 🕴 📩      | - T - C          | \$ <b>``</b>        |              |
| 1:y         | 44277                          | 1.0                  |                   |                  |                     |              |
|             | у                              | x1                   | x2                | xЗ               | x4                  | Var          |
| 1           | 44277.00                       | 16524.00             | 1980873.00        | 4513973.00       | 4399699.00          |              |
| 2           | 41277.00                       | 15539.00             | 1882469.00        | 4722397.00       | 4074774.00          |              |
| 3           | 47000.00                       | 18379.00             | 1685660.00        | 4847076.00       | 3845341.00          |              |
| 4           | 54381.00                       | 21397.00             | 1663100.00        | 4890399.00       | 3834093.00          |              |
| 5           | 62219.00                       | 25016.00             | 1691500.00        | 5123360.00       | 4255602.00          |              |
| 6           | 50399.00                       | 18044.00             | 1833000.00        | 5542761.00       | 4468816.00          |              |
| 7           | 41892.00                       | 14139.00             | 2117000.00        | 5738543.00       | 3987998.00          |              |
| 8           | 40201.00                       | 13284.00             | 2087000.00        | 5929172.00       | 4203091.00          |              |
| 9           | 36983.00                       | 11748.00             | 2192000.00        | 6125283.00       | 4571093.00          |              |
| 10          | 37740.00                       | 12057.00             | 3172000.00        | 6189442.00       | 4276453.00          |              |
| 11          | 40118.00                       | 12425.00             | 3385000.00        | 6344402.00       | 3880703.00          |              |
| 4.0         |                                |                      |                   |                  |                     |              |

Gambar 4.16 Input Variabel (Sumber: SPSS, 2017)

State Islamic University of Sultan Syarif Kasim Riau

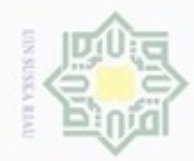

b. Kemudian klik menu Analysis, lalu klik submenu Regression dan pilih sub-sub menu linear seperti Gambar 4.17.

|     | an an    | w bal b    | Devide                            | <ul> <li>Ex. Ox Bio also</li> </ul>  |
|-----|----------|------------|-----------------------------------|--------------------------------------|
|     |          |            | Rupono<br>Demoklari Oralinia      |                                      |
| 1 y | 442      | <i>11.</i> | Descriptive Salix (is             |                                      |
|     | у        | >1         | I SKEIEC                          | v4 var var va                        |
| 1   | 44277 በ1 | 1073       | RFM Analysis                      | 4099699 00                           |
| 2   | 41277.00 | 1663       | Comcare Means                     | 4077774.00                           |
| 2 C | 4/000.01 | 183        | Concral Lincar Modal              | E845341.00                           |
| 4   | 54381.00 | 2139       | Generalized Linear Models         | E834093.00                           |
| Ξ   | 62219.00 | 2601       | Mixed Models                      | 4255602.00                           |
| 7   | 57099.07 | 1004       | Qomelate                          | 00.3100016                           |
| 7   | 41892.00 | 113        | Regression                        | ▶ K Lnea'                            |
| =   | 4.201.01 | 1328       | Loclinear                         | <ul> <li>Curve Estimation</li> </ul> |
| Ξ.  | 07900.01 | 174        | Neural Nel <u>97</u> , rks        | Par.ial Least S.J. ares              |
| 10  | 37740.00 | : 20(      | Classily                          | B. Dinary Locistic                   |
| 11  | 4_118.UL | 1243       | Dimonsion Recuption               | K. ivuthomial Logistic               |
| 12  |          |            | ର ଯ-                              | ► & Croinsl                          |
| 13  |          |            | Nonparametrio Lasto               | B. Pural                             |
| 14  |          |            | Forecasting                       | ►                                    |
| 15  |          |            | Survivel                          | ▶ PLs Moluer                         |
| 16  |          |            | Multicle Response                 | K 2/sight Estimation                 |
| 17  |          |            | 🔀 Missing Value Anal <u>e</u> sis | 🛃 2-Stage Least Squeres              |
| 18  |          |            | Mutjicle Imputation               | Optimal Stating (CATREG)             |
| 19  |          |            | Conclex Sendes                    | •                                    |
| 20  |          |            | Quality Control                   | •                                    |
| /1  |          |            | ROC Curve                         |                                      |
| 22  |          |            |                                   |                                      |

(Sumber: SPSS, 2017)

c. Kemudian akan muncul kotak dialog Linear Regression, klik Variabel Y kemudian tekan anak panah warna biru untuk mengisi Dependent. Dan Block Variabel X1, X2, X3 dan X4 untuk mengisi bagian Independent. Untuk lebih jelas dapat dilihat pada Gambar 4.18 berikut ini.

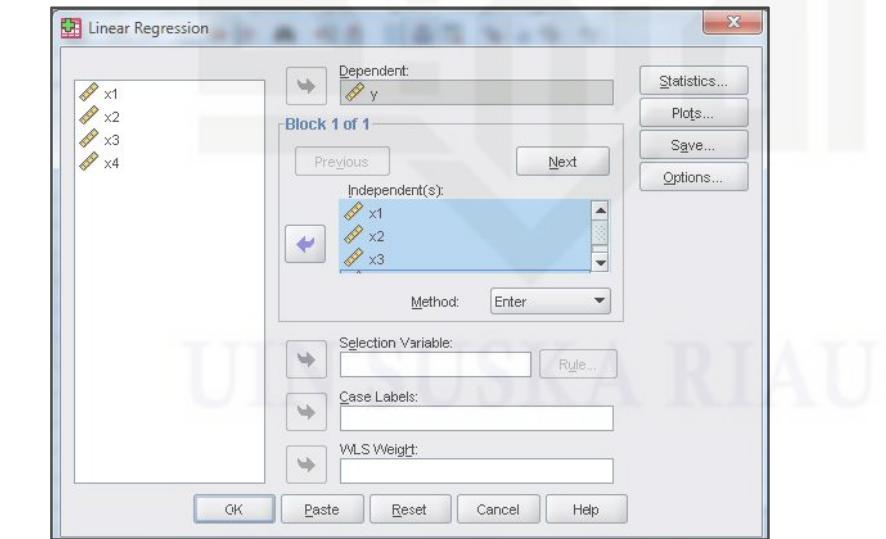

Gambar 4.18 Input Linear Regression (Sumber: SPSS, 2017)

## Hak cipta milik UIN Suska

State Islamic University of Sultan Syarif Kasim Riau

Hak Cipta Dilindungi Undang-Undang

- Dilarang mengutip sebagian atau seluruh karya tulis ini tanpa mencantumkan dan menyebutkan sumber
- 9 Pengutipan tidak merugikan kepentingan yang wajar UIN Suska Riau Pengutipan hanya untuk kepentingan pendidikan, penelitian, penulisan karya ilmiah, penyusunan laporan, penulisan kritik atau tinjauan suatu masalah

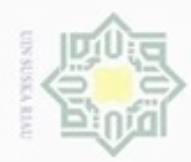

00

Hak Cipta Dilindungi Undang-Undang

Hak

cipta milik UIN Suska

Dilarang mengutip sebagian atau seluruh karya tulis ini tanpa mencantumkan dan menyebutkan sumber

Pengutipan hanya untuk kepentingan pendidikan, penelitian, penulisan

N

d. Selanjutnya, klik tab *Plot*, kemudian ceklis pada bagian *Normal Probability Plot* dan klik *Continue* kemudian klik OK.

| *ZPRED                                                                 | Previous Next |
|------------------------------------------------------------------------|---------------|
| *ZRESID<br>*DRESID                                                     |               |
| *ADJPRED                                                               |               |
| *SRESID                                                                |               |
| *SDRESID                                                               | ♥ -           |
| - Standardized Residual Pl<br>☐ Histogram<br>✓ Normal probability plot | lots          |

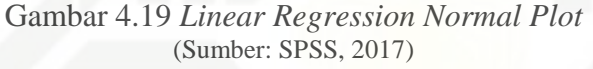

e. Setelah klik OK, maka akan muncul *Output Scatterplot* Normalitas seperti yang terlihat pada Gambar 4.20 berikut.

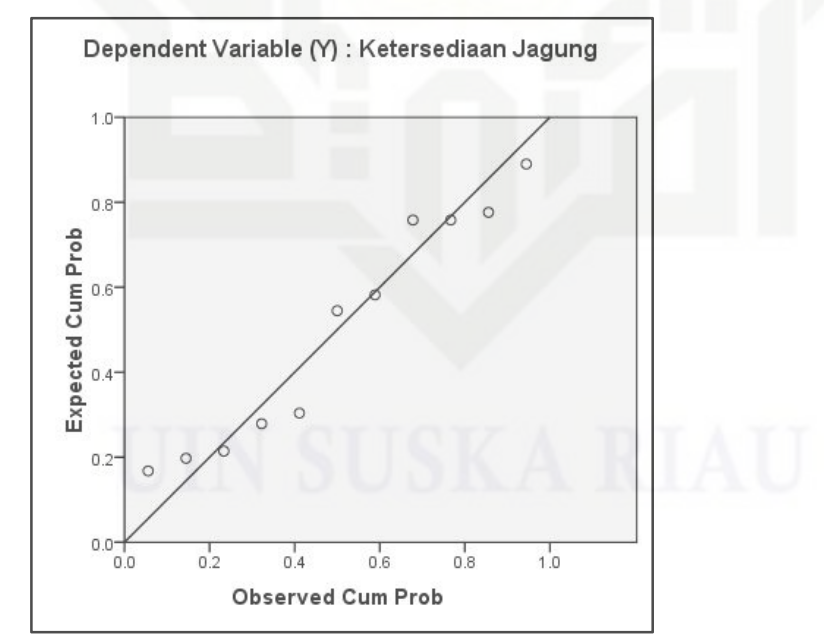

Gambar 4.20 Grafik Normal Plot Ketersediaan jagung (Sumber: SPSS, 2017)

Dilarang mengumumkan dan memperbanyak sebagian atau seluruh karya tulis ini dalam bentuk apapun tanpa izin UIN Suska Riau Pengutipan tidak merugikan kepentingan yang wajar UIN Suska Riau

karya ilmiah, penyusunan laporan, penulisan kritik atau tinjauan suatu masalah

State Islamic University of Sultan Syarif Kasim Riau

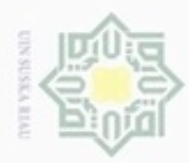

Dilarang mengutip

Pengutipan

hanya untuk kepentingan pendidikan, penelitian, penulisan

sebagian atau seluruh karya tulis

ini tanpa mencantumkan dan menyebutkan sumber

karya ilmiah, penyusunan laporan, penulisan kritik atau tinjauan suatu masalah

State Islamic University of Sultan Syarif Kasim Riau

N

Berdasarkan Gambar 4.20, Ketersediaan jagung terdistribusi Normal, hal ini dapat dilihat dari tampilan grafik normal plot, titik-titik menyebar di sekitar dekat garis diagonal serta penyebarannya mengikuti arah garis diagonal yang artinya data terdistribusi simetris sempurna. Sehingga hal ini menunjukkan bahwa model persamaan layak dipakai karena telah memenuhi asumsi normalitas.

### 4.2.3 Uji Hipotesis

Berikut ini adalah tahap-tahap yang dilakukan dalam pengujian hipotesis.

### 4.2.3.1 Analisis Regresi Linier Berganda Ketersediaan jagung di Provinsi Riau

Setelah mengetahui variabel terikat dan variabel independennya serta memenuhi syarat uji asumsi klasik, maka selanjutnya adalah pengolahan data analisis regresi linier berganda.

Adapun faktor-faktor yang mempengaruhi ketersediaan jagung di Provinsi Riau yaitu Luas Panen, Harga Domestik, Jumlah Penduduk dan Jumlah Tenaga Kerja. Untuk menguji pengaruhnya, maka perlu dilakukan pengujian dengan metode regresi linier berganda. Berikut ini adalah langkah-langkah untuk membuat persamaan regresi linier berganda.

### UIN SUSKA RIAU

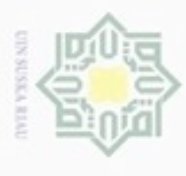

Pengutipan

untuk

kepentingan pendidikan, per

ak Cipta Dilindungi Undang-Undang

Hak ci

2. Dilarang mengumumkan dan memperbanyak sebagian atau seluruh karya tulis ini dalam bentuk apapun tanpa

ulin Suska Riau.

kanya

penyusunan laporan,

pe

Pengutipan tidak merugikan kepentingan yang wajar

Dilarang mengutip sebagian atau seluruh karya tulis ini tanpa mencantumkan dan menyebutkan sumber:

### Membuat Persamaan Regresi.

Untuk membuat persamaan regresi, terlebih dahulu membuat lembar kerja seperti yang tertera pada Tabel 4.13

| No         | X <sub>1</sub> | X <sub>2</sub> | X <sub>3</sub> | $\mathbf{X}_4$ | Y       | X1 <sup>2</sup> | $X_{2}^{2}$        | $X_{3}^{2}$        | $X_4^2$             |
|------------|----------------|----------------|----------------|----------------|---------|-----------------|--------------------|--------------------|---------------------|
| =1         | 16.524         | 1.980.873      | 4.513.973      | 4.399.699      | 44.277  | 273.042.576     | 3.923.857.842.129  | 20.375.952.244.729 | 19.357.351.290.601  |
| -2         | 15.539         | 1.882.469      | 4.722.397      | 4.074.774      | 41.277  | 241.460.521     | 3.543.689.535.961  | 22.301.033.425.609 | 16.603.783.151.076  |
| 3          | 18.379         | 1.685.660      | 4.847.076      | 3.845.341      | 47.000  | 337.787.641     | 2.841.449.635.600  | 23.494.145.749.776 | 14.786.647.406.281  |
| <b>Z</b> 4 | 21.397         | 1.663.100      | 4.890.399      | 3.834.093      | 54.381  | 457.831.609     | 2.765.901.610.000  | 23.916.002.379.201 | 14.700.269.132.649  |
| 25         | 25.016         | 1.691.500      | 5.123.360      | 4.255.602      | 62.219  | 625.800.256     | 2.861.172.250.000  | 26.248.817.689.600 | 18.110.148.382.404  |
| <u>6</u>   | 18.044         | 1.833.000      | 5.542.761      | 4.468.816      | 50.399  | 325.585.936     | 3.359.889.000.000  | 30.722.199.503.121 | 19.970.316.441.856  |
| 007        | 14.139         | 2.117.000      | 5.738.543      | 3.987.998      | 41.892  | 199.911.321     | 4.481.689.000.000  | 32.930.875.762.849 | 15.904.128.048.004  |
| -8         | 13.284         | 2.087.000      | 5.929.172      | 4.203.091      | 40.201  | 176.464.656     | 4.355.569.000.000  | 35.155.080.605.584 | 17.665.973.954.281  |
| 29         | 11.748         | 2.192.000      | 6.125.283      | 4.571.093      | 36.983  | 138.015.504     | 4.804.864.000.000  | 37.519.091.830.089 | 20.894.891.214.649  |
| 10         | 12.057         | 3.172.000      | 6.189.442      | 4.276.453      | 37.740  | 145.371.249     | 10.061.584.000.000 | 38.309.192.271.364 | 18.288.050.261.209  |
| 11         | 12.425         | 3.385.000      | 6.344.402      | 3.880.703      | 40.118  | 154.380.625     | 11.458.225.000.000 | 40.251.436.737.604 | 15.059.855.774.209  |
|            | 178.552        | 23.689.602     | 59.966.808     | 45.797.663     | 496.487 | 3.075.651.894   | 54.457.890.873.690 | 331.223.828.19.526 | 191.341.415.057.219 |

### Tabel 4.13 Lembar Kerja Analisis Regresi Linier Berganda

Sumber: Pengolahan Data (2017)

State Islamic Univer

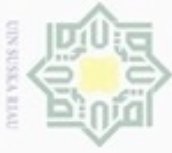

No

1

2

3

4

5

6

7

8

9

10

11

Islamic Unive

 $X_1X_2$ 

32.731.945.452

29.251.685.791

30.980.745.140

35.585.350.700

42.314.564.000

33.074.652.000

29.932.263.000

27.723.708.000

25.751.616.000

38.244.804.000

42.058.625.000

367.649.959.083

Sumber: Pengolahan Data (2017)

Tabel 4.13 Lembar Kerja Analisis Regresi Linier Berganda (Lanjutan)

 $X_1X_3$ 

74.588.889.852

73.381.326.983

89.084.409.804

104.639.867.403

128.165.973.760

100.013.579.484

81.137.259.477

78.763.120.848

71.959.824.684

74.626.102.194

78.829.194.850

955.189.549.339

 $X_1X_4$ 

72.700.626.276

63.317.913.186

70.673.522.239

82.038.087.921

106.458.139.632

80.635.315.904

56.386.303.722

55.833.860.844

53.701.200.564

51.561.193.821

48.217.734.775

741.523.898.884

 $X_2 X_3$ 

8.941.607.238.429

8.889.765.958.193

8.170.522.130.160

8.133.222.576.900

8.666.163.440.000

10.159.880.913.000

12.148.495.531.000

12.374.181.964.000

13.426.620.336.000

19.632.910.024.000

21.475.800.770.000

132.019.170.881.682

 $X_2 X_4$ 

8.715.244.957.227

7.670.635.737.006

6.481.937.510.060

6.376.480.068.300

7.198.350.783.000

8.191.339.728.000

8.442.591.766.000

8.771.850.917.000

10.019.835.856.000

13.564.908.916.000

13.136.179.655.000

98.569.355.893.593

X<sub>3</sub> X<sub>4</sub>

19.860.122.494.127

19.242.700.513.278

18.638.660.072.916

18.750.244.573.107

21.802.981.062.720

24.769.579.040.976

22.885.298.006.914

24.920.849.470.652

27.999.238.244.319

26.468.857.809.226

24.620.739.874.606

249.959.271.162.841

IV-24

| з.       |          |      |
|----------|----------|------|
|          | -        |      |
| Э.       | 9        | - 94 |
| 1        | _        | -    |
| 1        | 0        |      |
| ٤.,      | 0        |      |
|          |          | 10   |
| <u>_</u> | (C)      | 6    |
| ۰.       | <b>C</b> | C    |
| 5        | <u>_</u> | - 53 |
| t : :    | 0        | 10   |
|          | 00       | 0.   |
| <u>.</u> | -        | -    |
| £        | -        |      |
|          | 0        | - 77 |
|          | 00       |      |
|          |          | 5    |
| 5        | 2        | 10   |
| 2        | 2        |      |
|          | m        | - C  |
| 20       | 4        |      |
| ۰.       | C .      | 12   |
| 1.       | 0        | 1    |
|          |          | -    |
| 5        | 86       | 2    |
|          |          |      |
|          | _        | 10   |
| 5        | 2        |      |
| 1        | ΩP.      |      |
| 5        | σ.       |      |
| 5        | D.       |      |
|          | -        | 100  |
|          | 二.       | - Q  |
|          | 3        |      |
| 1.1      | (Q)      | -    |
| 2        | 00       | 1.52 |
|          | -        |      |
|          | -        | -    |
| ς.,      | 21       | . G  |
| 5        | <u></u>  | - 2  |
|          | 2        |      |
| -        | 0        | - 2  |
|          | 2        | - 9  |
| ÷ .      | 5        | -    |
| ÷        | <u></u>  |      |
| }        | 03       | 10   |
| 5        | -        | 0    |
|          | -        |      |
| ٤.       | S        | - 0  |
|          | -        |      |
|          | 1        |      |
|          | 10       | 0.   |
|          | 22       |      |
|          | 10       | -    |
|          | 20       | 1    |
| ÷.,      | 2        |      |
|          | 50       | 10   |
| 5        | 77       | - 74 |
|          | $\simeq$ |      |
|          | 00       |      |
| £        | C .      | - 6  |
| 2        |          | -    |
|          |          |      |
|          |          | - 2  |
| τ.       |          | - 0. |
| 5        |          | 100  |
|          |          | 1    |
|          |          | - 54 |
|          |          |      |
|          |          | 1    |
|          |          |      |
| 1        |          | 0    |
|          |          | -    |
|          |          | 1    |
|          |          | 10   |
|          |          |      |
|          |          | -    |
| )        |          | 4    |
| 5        |          | 2    |
| 2        |          | 17   |
|          |          | 12   |
|          |          |      |
| 5        |          | 5    |
|          |          | 1    |
|          |          | -    |
|          |          | 1    |
|          |          | - 51 |
|          |          | 15   |
| 2        |          | C    |
| ÷.,      |          | 1.00 |
| 2        |          | 1    |
| 5        |          | -    |
| 5        |          | -    |
| )        |          | 0    |
|          |          |      |
|          |          |      |

| σ.         | 0.0      |
|------------|----------|
|            |          |
| Π.         | 70       |
| 0          | 0        |
| 2          | 2        |
| 9          | <u> </u> |
| ₩.         | 2        |
| 5          | 0        |
| ω.         | ũ.       |
| ⊃.         | 3        |
| ct. 1      | -        |
| 0.         | 00       |
| 0.0        | 3        |
| 8          | 5        |
| 2          | 00       |
| <u>.</u>   | C        |
| 5          | 2        |
|            | 2        |
| ш.         | 7        |
| 2          | -        |
| 1          | 0        |
| -          | 0        |
| 2          | 0        |
| <u>P</u> . | 2        |
| 8          | ÷.       |
| Ξ.         | õ        |
| ē.         | 00       |
| 3          | Э.       |
| 0          | -        |
| 0          | 8        |
| -          | ÷.       |
| <          | ā.       |
| 00         | 0        |
| 2          | -        |
| ч.         | 6        |
| <          | 5        |
| 03         | -        |
| 00         | 0        |
| -          | 0        |
| <u> </u>   | 2        |
|            | 0        |
| 2          | 8        |
| cn         | 00       |
| č          | 2        |
| (A) :      | -        |
| 2          | Χ.       |
| ω.         | ÷.       |
| 70         | C        |
| 00         |          |
| č.         | ×:       |
|            | -        |
|            | _        |
|            | 8        |
|            | 5        |
|            | 5        |
|            | 500      |
|            | -        |
|            | 3        |
|            | 00       |
|            | 37       |
|            | -        |
|            | 0        |
|            | 9        |
|            | 3        |
|            | 2        |
|            | 05       |
|            | C        |
|            | 2        |
|            | 100      |
|            | -        |
|            | 0.5      |
|            | 0        |
|            | 0        |
|            | 23       |
|            | 1        |
|            | -        |
|            | 0        |
|            | 0        |
|            | -        |

- kanya silut

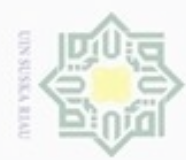

ġ

| No | $X_1Y$        | $X_2Y$            | X <sub>3</sub> Y  | $X_4Y$            |
|----|---------------|-------------------|-------------------|-------------------|
| 1  | 731.633.148   | 87.707.113.821    | 199.865.182.521   | 194.805.472.623   |
| 2  | 641.403.303   | 77.702.672.913    | 194.926.380.969   | 168.194.446.398   |
| 3  | 863.813.000   | 79.226.020.000    | 227.812.572.000   | 180.731.027.000   |
| 4  | 1.163.590.257 | 90.441.041.100    | 265.944.788.019   | 208.501.811.433   |
| 5  | 1.556.470.504 | 105.243.438.500   | 318.770.335.840   | 264.779.300.838   |
| 6  | 909.399.556   | 92.381.367.000    | 279.349.611.639   | 225.223.857.584   |
| 7  | 592.310.988   | 88.685.364.000    | 240.399.043.356   | 167.065.212.216   |
| 8  | 534.030.084   | 83.899.487.000    | 238.358.643.572   | 168.968.461.291   |
| 9  | 434.476.284   | 81.066.736.000    | 226.531.341.189   | 169.052.732.419   |
| 10 | 455.031.180   | 119.711.280.000   | 233.589.541.080   | 161.393.336.220   |
| 11 | 498.466.150   | 135.799.430.000   | 254.524.719.436   | 155.686.042.954   |
|    | 8.380.624.454 | 1.041.863.950.334 | 2.680.072.159.621 | 2.064.401.700.976 |

Tabel 4 13 Lembar Keria Analisis Regresi Linier Berganda (Laniutan)

Sumber: Pengolahan Data (2017)

Berdasarkan dari Tabel 4.13, dapat diketahui:

| Ν                    | = 11                  | $X_1.X_2 = 367.649.959.083$     |
|----------------------|-----------------------|---------------------------------|
| $X_1$                | = 178.552             | $X_{1}.X_{3} = 955.189.549.339$ |
| $X_2$                | = 23.689.602          | $X_1.X_4 = 741.523.898.884$     |
| X <sub>3</sub>       | = 59.966.808          | $X_2 X_3 = 132.019.170.881.682$ |
| $X_4$                | = 45.797.663          | $X_2.X_4 = 98.569.355.893.593$  |
| Y                    | = 496.487             | $X_3.X_4 = 249.959.271.162.841$ |
| $Y^2$                | = 23.014.363.659      | $X_1.Y = 8.380.624.454$         |
| $X_1^2$              | = 3.075.651.894       | $X_2.Y = 1.041.863.950.334$     |
| $X_2^2$              | = 54.457.890.873.690  | $X_3.Y = 2.680.072.159.621$     |
| $X_{3}^{2}$          | = 331.223.828.199.526 | $X_4.Y = 2.064.401.700.976$     |
| $\mathbf{X}_{4}^{2}$ | = 191.341.415.057.219 |                                 |

Selanjutnya untuk mendapatkan koefisien regresi dapat dicari dengan langkah berikut ini.

Matriks

| Su                                                                        |                                                                                                |                                                                              |                                                                                                | Matriks                                                                      |   |                           |   |                                         |    |
|---------------------------------------------------------------------------|------------------------------------------------------------------------------------------------|------------------------------------------------------------------------------|------------------------------------------------------------------------------------------------|------------------------------------------------------------------------------|---|---------------------------|---|-----------------------------------------|----|
| N<br>X <sub>1</sub><br>X <sub>2</sub><br>X <sub>3</sub><br>X <sub>4</sub> | $\begin{array}{c} X_{1} \\ X_{1}^{2} \\ X_{1}.X_{2} \\ X_{1}.X_{3} \\ X_{1}.X_{4} \end{array}$ | $\begin{array}{c} X_2 \\ X_1.X_2 \\ X_2^2 \\ X_2.X_3 \\ X_2.X_4 \end{array}$ | $\begin{array}{c} X_{3} \\ X_{1}.X_{3} \\ X_{2}.X_{3} \\ X_{3}^{2} \\ X_{3}.X_{4} \end{array}$ | $\begin{array}{c} X_4 \\ X_1.X_4 \\ X_2.X_4 \\ X_3.X_4 \\ X_4^2 \end{array}$ | X | A<br>B1<br>B2<br>B3<br>B4 | = | $Y \\ X_1 Y \\ X_2 Y \\ X_3 Y \\ X_4 Y$ |    |
| iau                                                                       |                                                                                                |                                                                              |                                                                                                |                                                                              |   |                           |   |                                         | IV |

Hak Cipta Dilindungi Undang-Undang 90

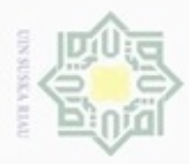

Pengutipan

fak Cipta Dilindungi Undang-Undang

ka

State Islamic Univer

Dilarang mengumumkan dan memperbanyak sebagian atau seluruh karya tulis ini dalam bentuk apapun tanpa iz

Pengutipan tidak merugikan kepentingan yang wajar UIN Suska Riau

hanya untuk kepentingan pendidikan, peneliti

an, penulisan

kanya

penyusunan laporan,

pe

Dilarang mengutip sebagian atau seluruh karya tulis ini tanpa mencantumkan dan menyebutkan sumber:

| Matriks | [A] |
|---------|-----|
|---------|-----|

| 11         | 178.552         | 23.689.602          | 59.966.808          | 45.797.663          |
|------------|-----------------|---------------------|---------------------|---------------------|
| 178.552    | 3.075.651.894   | 367.649.959.083     | 955.189.549.339     | 741.523.898.884     |
| 23.689.602 | 367.649.959.083 | 54.457.890.873.690  | 132.019.170.881.682 | 98.569.355.893.593  |
| 59.966.808 | 955.189.549.339 | 132.019.170.881.682 | 331.223.828.199.526 | 249.959.271.162.841 |
| 45.797.663 | 741.523.898.884 | 98.569.355.893.593  | 249.959.271.162.841 | 191.341.415.057.219 |

• Hak cipta milik UI Det [A] = ((11 x 3.075.651.894 x 54.457.890.873.690 x 331.223.828.199.526 x 191.341.415.057.219) + ... + (45.797.663 x 178.552 x 367.649.959.083 x 132.019.170.881.682 x 249.959.271.162.841)) - ((45.797.663 x 955.189.549.339 x 54.457.890.873.690 x 955.189.549.339 x 45.797.663) + ... + (191.341.415.057.219 x 59.966.808 x 367.649.959.083 x 367.649.959.083 x 59.966.808))

4,68679 x 10<sup>50</sup> =

| Matriks | $[A_1]$ |
|---------|---------|
|---------|---------|

| 496.487           | 178.552         | 23.689.602          | 59.966.808          | 45.797.663          |
|-------------------|-----------------|---------------------|---------------------|---------------------|
| 8.380.624.454     | 3.075.651.894   | 367.649.959.083     | 955.189.549.339     | 741.523.898.884     |
| 1.041.863.950.334 | 367.649.959.083 | 54.457.890.873.690  | 132.019.170.881.682 | 98.569.355.893.593  |
| 2.680.072.159.621 | 955.189.549.339 | 132.019.170.881.682 | 331.223.828.199.526 | 249.959.271.162.841 |
| 2.064.401.700.976 | 741.523.898.884 | 98.569.355.893.593  | 249.959.271.162.841 | 191.341.415.057.219 |

Det [A1] =  $-3,04497 \times 10^{54}$ 

IV-26

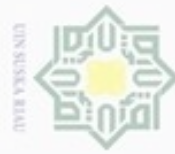

### Т ak cipta milik UIN S 7

11

178.552

23.689.602

59.966.808

45.797.663

11

178.552

23.689.602

59.966.808

45.797.663

11

178.552

23.689.602

59.966.808

45.797.663

496.487

8.380.624.454

1.041.863.950.334

2.680.072.159.621

2.064.401.700.976

178.552

3.075.651.894

367.649.959.083

955.189.549.339

741.523.898.884

178.552

3.075.651.894

367.649.959.083

955.189.549.339

741.523.898.884

Matriks [A<sub>2</sub>]

Det [A2] =  $9,8657 \times 10^{50}$ 

Matriks [A<sub>3</sub>]

Det  $[A3] = 2,42514 \times 10^{47}$ 

Matriks [A<sub>4</sub>]

Det  $[A4] = 1,31164 \times 10^{48}$ 

2.064.401.700.976 249.959.271.162.841

59.966.808

955.189.549.339

132.019.170.881.682

331.223.828.199.526 249.959.271.162.841

59.966.808

955.189.549.339

132.019.170.881.682

331.223.828.199.526

496.487

8.380.624.454

1.041.863.950.334

2.680.072.159.621

2.064.401.700.976

45.797.663

741.523.898.884

98.569.355.893.593 249.959.271.162.841

191.341.415.057.219

45.797.663

741.523.898.884

98.569.355.893.593

249.959.271.162.841

191.341.415.057.219

45.797.663

741.523.898.884

98.569.355.893.593

249.959.271.162.841

191.341.415.057.219

IV-27

23.689.602

367.649.959.083

54.457.890.873.690

132.019.170.881.682

98.569.355.893.593

496.487

8.380.624.454

1.041.863.950.334

2.680.072.159.621

23.689.602

367.649.959.083

54.457.890.873.690

132.019.170.881.682

98.569.355.893.593

## State Islamic Univer

lak Cipta Dilindungi Undang-Undang

- mengutip seba oian atau seluruh karya tulis ini tanpa mencantumkan dan menyebutkan sumber:

- kepenungan yang wajar **UIN Suska Riau**
- Pengutipan tidak merugikan
- Dilarang mengumumkan sebagian atau seluruh karya tulis ini dalam bentuk apapun tanpa

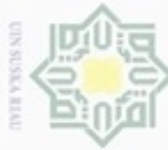

### Hak cipta milik UIN Sus ka

Matriks [A<sub>5</sub>]

Det [A5] = 2,92666 x  $10^{47}$ 

59.966.808

955.189.549.339

132.019.170.881.682

331.223.828.199.526

249.959.271.162.841

496.487

8.380.624.454

1.041.863.950.334

2.680.072.159.621

2.064.401.700.976

IV-28

23.689.602

367.649.959.083

54.457.890.873.690

132.019.170.881.682

98.569.355.893.593

178.552

3.075.651.894

367.649.959.083

955.189.549.339

45.797.663 741.523.898.884

11

178.552

23.689.602

59.966.808

State Islamic Univer

Hak Cipta Dilindungi Undang-Undang

Dilarang mengutip sebagian atau seluruh karya tulis ini tanpa mencantumkan dan menyebutkan sumber: Pengutipan untuk kepentingan pendidikan, penelitian, penulisan karya

- penyusunan laporan Pe

- Pengutipan tidak merugikan kepentingan yang wajar UIN Suska Riau

Dilarang mengumumkan dan memperbanyak sebagian atau seluruh karya tulis ini dalam bentuk apapun tanpa

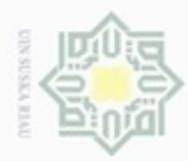

Pengutipan

Dengan cara yang sama, maka didapatlah matriks *determinant*  $[A_1]$ ,  $[A_2]$ ,  $[A_3]$ ,  $[A_4]$  dan  $[A_5]$  yang dapat dlihat pada Tabel 4.14 berikut ini.

Tabel 4.14 Rekap Data Matriks Determinant

| Matriks Determinant                          | Nilai                       |
|----------------------------------------------|-----------------------------|
| Matriks Determinant [A]                      | $4,68679 \ge 10^{50}$       |
| Matriks <i>Determinant</i> [A <sub>1</sub> ] | -3,04497 x 10 <sup>54</sup> |
| Matriks <i>Determinant</i> [A <sub>2</sub> ] | 9,8657 x 10 <sup>50</sup>   |
| Matriks <i>Determinant</i> [A <sub>3</sub> ] | 2,42514 x 10 <sup>47</sup>  |
| Matriks <i>Determinant</i> [A <sub>4</sub> ] | 1,31164 x 10 <sup>48</sup>  |
| $\subseteq Matriks Determinant [A_5]$        | 2,92666 x 10 <sup>47</sup>  |

Sumber: Pengolahan Data (2017)

0

Hak Cipta Dilindungi Undang-Undang

Dilarang mengutip sebagian atau seluruh karya tulis ini tanpa mencantumkan dan menyebutkan sumber

hanya untuk kepentingan pendidikan, penelitian, penulisan

karya ilmiah, penyusunan laporan, penulisan kritik atau tinjauan suatu masalah

c University of Sultan Syarif Kasim Riau

Setelah semua matriks diperoleh maka selanjutnya menghitung nilai *intercept* (a)

dan koefisien regresi  $b_1$ ,  $b_2$ ,  $b_3$  dan  $b_4$ .

$$a = \frac{\text{Det } [A_1]}{\text{Det } [A]} = \frac{-3,04497 \text{ x } 10^{54}}{4,68679 \text{ x } 10^{50}} = -6496,921$$

$$b_1 = \frac{\text{Det} [A_2]}{\text{Det} [A]} = \frac{9,8657 \text{ x } 10^{50}}{4,68679 \text{ x } 10^{50}} = 2,105$$

$$b_2 = \frac{\text{Det} [A_3]}{\text{Det} [A]} = \frac{2,42514 \text{ x } 10^{47}}{4,68679 \text{ x } 10^{50}} = 0,0001 \quad 0,000$$

$$b_3 = \frac{\text{Det} [A_4]}{\text{Det} [A]} = \frac{1,31164 \text{ x } 10^{48}}{4,68679 \text{ x } 10^{50}} = 0,002$$

$$b_4 = \frac{\text{Det [A_5]}}{\text{Det [A]}} = \frac{2,92666 \text{ x } 10^{47}}{4,68679 \text{ x } 10^{50}} = 0,001$$

sehingga persamaan regresi linier berganda yang terbentuk adalah sebagai berikut.

$$\mathbf{Y} = -6496,921 + 2,105\mathbf{X}_1 + 0,000\mathbf{X}_2 + 0,002 \mathbf{X}_3 + 0,001\mathbf{X}_4 + \mathbf{e}$$

Dimana : Y = Ketersediaan jagung (Ton)

 $X_1$  = Luas Panen Jagung (Ha)

 $X_2$  = Harga Domestik Jagung (Rp/Ton/Tahun)

- $X_3 =$  Jumlah Penduduk (Jiwa)
- X<sub>4</sub> = Jumlah Tenaga Kerja Petani (Jiwa)

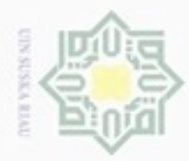

milik UIN

Suska

Ria

State Islamic University of Sultan Syarif Kasim Riau

Dilarang mengutip

N

Berikut ini adalah langkah-langkah untuk melihat hasil regresi *linear* berganda dengan SPSS.

Input data variabel Y, X<sub>1</sub>, X<sub>2</sub>, X<sub>3</sub> dan X<sub>4</sub> seperti yang terlihat pada Gambar
 4.21 di bawah ini.

| <u>F</u> ile <u>E</u> dit ⊻ie | ew <u>D</u> ata <u>T</u> ran | isform <u>A</u> naly | ze <u>G</u> raphs | Utilities Add-or | ns <u>W</u> indow <u>I</u> | lelp |
|-------------------------------|------------------------------|----------------------|-------------------|------------------|----------------------------|------|
| 🗁 🖩 🗛 🚦                       | 🗄 🦘 🖻 🥈                      |                      | 4 📲 📩 🛛           | 🗏 🥼 🔳 🦻          | 😽 🙆 🍋 🛷                    |      |
| 1:y                           | 44277                        | .0                   |                   |                  |                            |      |
|                               | у                            | x1                   | х2                | xЗ               | x4                         | Var  |
| 1                             | 44277.00                     | 16524.00             | 1980873.00        | 4513973.00       | 4399699.00                 |      |
| 2                             | 41277.00                     | 15539.00             | 1882469.00        | 4722397.00       | 4074774.00                 |      |
| 3                             | 47000.00                     | 18379.00             | 1685660.00        | 4847076.00       | 3845341.00                 |      |
| 4                             | 54381.00                     | 21397.00             | 1663100.00        | 4890399.00       | 3834093.00                 |      |
| 5                             | 62219.00                     | 25016.00             | 1691500.00        | 5123360.00       | 4255602.00                 |      |
| 6                             | 50399.00                     | 18044.00             | 1833000.00        | 5542761.00       | 4468816.00                 |      |
| 7                             | 41892.00                     | 14139.00             | 2117000.00        | 5738543.00       | 3987998.00                 |      |
| 8                             | 40201.00                     | 13284.00             | 2087000.00        | 5929172.00       | 4203091.00                 |      |
| 9                             | 36983.00                     | 11748.00             | 2192000.00        | 6125283.00       | 4571093.00                 |      |
| 10                            | 37740.00                     | 12057.00             | 3172000.00        | 6189442.00       | 4276453.00                 |      |
| 11                            | 40118.00                     | 12425.00             | 3385000.00        | 6344402.00       | 3880703.00                 |      |
| 12                            |                              |                      |                   |                  |                            |      |

Gambar 4.21 *Input* Variabel (Sumber: SPSS, 2017)

2. Kemudian klik menu Analysis, lalu klik submenu Regression dan pilih sub-

sub menu linear seperti Gambar 4.22.

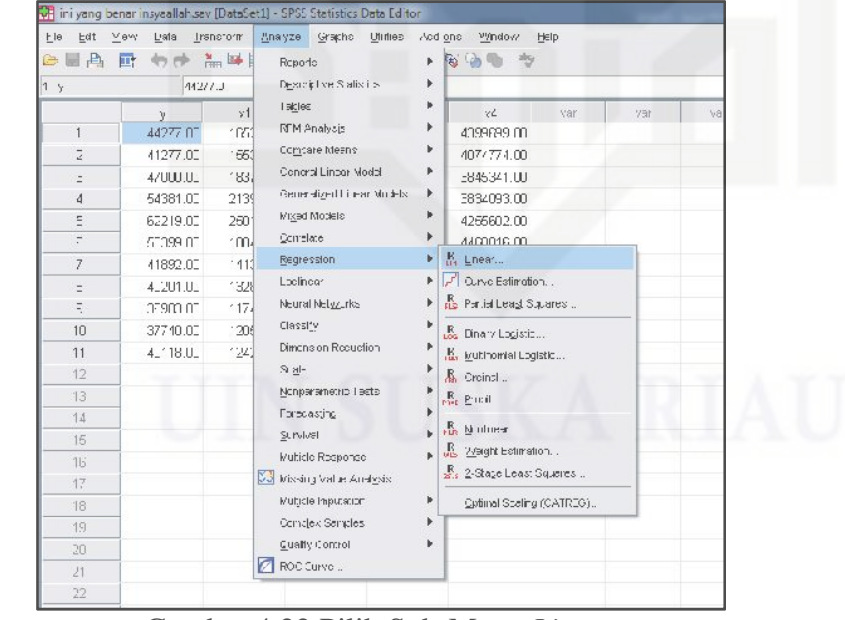

Gambar 4.22 Pilih Sub-Menu *Linear* (Sumber: SPSS, 2017)

sebagian atau seluruh karya tulis ini tanpa mencantumkan dan menyebutkan sumber

Dilarang mengumumkan dan memperbanyak sebagian atau seluruh karya tulis ini dalam bentuk apapun tanpa izin UIN Suska Riau

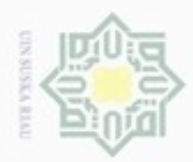

Kemudian akan muncul kotak dialog *Linear Regression*, klik Variabel Y kemudian tekan anak panah warna biru untuk mengisi *Dependent*. Dan *Block* Variabel  $X_1$ ,  $X_2$ ,  $X_3$  dan  $X_4$  untuk mengisi bagian *Independent*. Untuk lebih jelas dapat dilihat pada Gambar 4.23 berikut ini.

| A 1  | Dependent:      | Statistics.   |
|------|-----------------|---------------|
| ✓ ×1 | Block 1 of 1    | Plots         |
|      |                 | S <u>a</u> ve |
| ₩ x4 | Independent(s): | Options       |
|      | Method: Enter   |               |
|      | WLS Weigtt:     |               |

Gambar 4.23 Input Linear Regression (Sumber: SPSS, 2017)

4. Selanjutnya, klik tab *Statistics*, kemudian ceklis pada bagian *Estimates*, *Confidents Interval* dan *Covariance Matrix* kemudian *Continue* dan klik OK.

| egression Coefficient | Model fit                     |
|-----------------------|-------------------------------|
| Estimates             | R squared change              |
| Confidence intervals  | Descriptives                  |
| Level(%): 95          | Part and partial correlations |
| Covariance matrix     | Collinearity diagnostics      |
| esiduals —            |                               |
| Durbin-Watson         |                               |
| Casewise diagnostics  | <b>USKA</b>                   |
| Outliers outside:     | 3 standard deviations         |
| O All cases           |                               |

Gambar 4.24 *Linear Regression Statistics* (Sumber: SPSS, 2017)

Hak Cipta Dilindungi Undang-Undang

3.

Hak

milik UIN Suska

State Islamic University of Sultan Syarif Kasim Riau

Dilarang mengutip sebagian atau seluruh karya tulis ini tanpa mencantumkan dan menyebutkan sumber

9 Pengutipan Pengutipan tidak merugikan kepentingan yang wajar hanya untuk kepentingan pendidikan, penelitian, **UIN Suska Riau** penulisan karya ilmiah, penyusunan laporan, penulisan kritik atau tinjauan suatu masalah

Dilarang mengumumkan dan memperbanyak sebagian atau seluruh karya tulis ini dalam bentuk apapun tanpa izin UIN Suska Riau

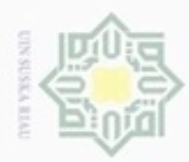

Pengutipan

Hak Cipta Dilindungi Undang-Undang

Dilarang mengutip sebagian atau seluruh karya tulis ini tanpa mencantumkan dan menyebutkan sumber

hanya untuk kepentingan pendidikan, penelitian,

N

5. Setelah klik OK, maka akan muncul Output Regression Linear seperti yang I terlihat pada Tabel 4.15 berikut.

Tabel 4.15 Hasil Regresi Linear Berganda

| Coefficients <sup>a</sup> |                                |            |                              |        |       |                                 |             |  |  |
|---------------------------|--------------------------------|------------|------------------------------|--------|-------|---------------------------------|-------------|--|--|
| ta mi                     | Unstandardized<br>Coefficients |            | Standardized<br>Coefficients | t      | Sig.  | 95,0% Confidence Interval for B |             |  |  |
| Model                     | В                              | Std. Error | Beta                         |        |       | Lower Bound                     | Upper Bound |  |  |
| 1 (Constant)              | -6496,921                      | 6385,443   |                              | -1,017 | 0,348 | -22121,537                      | 9127,695    |  |  |
| x1                        | 2,105                          | 0,098      | 1,140                        | 21,517 | 0,000 | 1,866                           | 2,344       |  |  |
| x2                        | 0,000                          | 0,001      | 0,027                        | 0,431  | 0,682 | -0,002                          | 0,002       |  |  |
| x3                        | 0,002                          | 0,001      | 0,205                        | 3,501  | 0,013 | 0,001                           | 0,004       |  |  |
| x4                        | 0,001                          | 0,001      | 0,027                        | 0,707  | 0,506 | -0,002                          | 0,004       |  |  |

a. Dependent Variable: y

Sumber: SPSS (2017)

Dari tabel 4.15 di atas, diperoleh persamaan:

### $Y = -6496,921 + 2,105X_1 - 0,000X_2 + 0,002X_3 + 0,001X_4$

= Ketersediaan jagung (Ton) Dimana : Y

- $X_1 =$ Luas Panen Jagung (Ha)
- $X_2$  = Harga Domestik Jagung (Rp/Ton/Tahun)
- $X_3 =$ Jumlah Penduduk (Jiwa)
- $X_4 =$ Jumlah Tenaga Kerja Petani (Jiwa)

### 4.2.3.2 Koefisien Determinasi (R<sup>2</sup>)

Untuk perhitungan koefisien determinasi, dapat dilakukan dengan langkah-langkah berikut ini.

| No  | $\mathbf{X}_1$ | $\mathbf{X}_2$ | $\mathbf{X}_3$ | $\mathbf{X}_4$ | Y      | Ypred     | (Y-Ypred) <sup>2</sup> | (Y-Ybar) <sup>2</sup> |
|-----|----------------|----------------|----------------|----------------|--------|-----------|------------------------|-----------------------|
| 1   | 16.524         | 1.980.873      | 4.513.973      | 4.399.699      | 44.277 | 41713,744 | 6.570.281              | 736.476               |
| 2   | 15.539         | 1.882.469      | 4.722.397      | 4.074.774      | 41.277 | 39732,242 | 2.386.277              | 14.885.567            |
| 3   | 18.379         | 1.685.660      | 4.847.076      | 3.845.341      | 47.000 | 45730,367 | 1.611.968              | 3.477.547             |
| 4   | 21.397         | 1.663.100      | 4.890.399      | 3.834.093      | 54.381 | 52158,655 | 4.938.817              | 85.485.154            |
| 5   | 25.016         | 1.691.500      | 5.123.360      | 4.255.602      | 62.219 | 60664,081 | 2.417.773              | 291.856.844           |
| 6   | 18.044         | 1.833.000      | 5.542.761      | 4.468.816      | 50.399 | 47040,037 | 11.282.632             | 27.707.782            |
| Cum | ham Dana       | alahan Data    | (2017)         |                |        |           |                        |                       |

Tabel 4.16 Lembar Kerja untuk Menghitung Koefisien Determinasi

Sumber: Pengolahan Data (2017)

penulisan

karya ilmiah, penyusunan laporan, penulisan kritik atau tinjauan suatu masalah

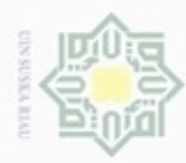

Dilarang mengutip sebagian atau seluruh karya tulis

Pengutipan hanya untuk kepentingan pendidikan, penelitian, penulisan

| No | $\mathbf{X}_1$ | $\mathbf{X}_2$ | <b>X</b> <sub>3</sub> | $X_4$       | Y      | Ypred     | (Y-Ypred) <sup>2</sup> | (Y-Ybar) <sup>2</sup> |
|----|----------------|----------------|-----------------------|-------------|--------|-----------|------------------------|-----------------------|
| 7  | 14.139         | 2.117.000      | 5.738.543             | 3.987.998   | 41.892 | 38730,758 | 9.993.451              | 10.518.228            |
| 8  | 13.284         | 2.087.000      | 5.929.172             | 4.203.091   | 40.201 | 37527,334 | 7.148.490              | 24.346.150            |
| 9  | 11.748         | 2.192.000      | 6.125.283             | 4.571.093   | 36.983 | 35054,278 | 3.719.969              | 66.458.068            |
| 10 | 12.057         | 3.172.000      | 6.189.442             | 4.276.453   | 37.740 | 35538,401 | 4.847.038              | 54.688.714            |
| 11 | 12.425         | 3.385.000      | 6.344.402             | 3.880.703   | 40.118 | 36227,211 | 15.138.239             | 25.172.113            |
| -  |                |                | 70.054.936            | 605.332.644 |        |           |                        |                       |

Tabel 4.16 Lembar Kerja untuk Menghitung Koefisien Determinasi (Lanjutan)

Sumber: Pengolahan Data (2017)

Berdasarkan lembar kerja di atas, maka didapat koefisien determinasi sebagai berikut.

$$\mathbf{R}^{2} = 1 - \frac{(\text{Y-Ypred})^{2}}{(\text{Y-Ybar})^{2}} = 1 - \frac{70.054.936}{605.332.644} = 0,8842$$

Artinya: koefisien determinasi (R<sup>2</sup>) sebesar 0,8842 berarti 88,42% variabel terikat yaitu ketersediaan jagung dipengaruhi oleh variabel luas panen, harga domestik, jumlah penduduk dan jumlah tenaga kerja.

Sedangkan untuk koefisien determinasi dengan menggunakan SPSS, dapat dilakukan dengan langkah-langkah sebagai berikut.

Input data variabel Y, X1, X2, X3 dan X4 seperti yang terlihat pada Gambar 1. 4.25 di bawah ini.

| Line Eart A | iew <u>D</u> ata <u>I</u> ra⊓ | ISTORM Analy | rze <u>G</u> raphs | Quilles Add- <u>o</u> l |            | <u>T</u> eih |
|-------------|-------------------------------|--------------|--------------------|-------------------------|------------|--------------|
|             |                               |              | 4 🕴 💼              | - I I I I               | ¥ 🌢 🗣 🤻    |              |
| 1:y         | 44277                         | .0           |                    |                         |            |              |
|             | у                             | x1           | x2                 | xЗ                      | x4         | var          |
| 1           | 44277.00                      | 16524.00     | 1980873.00         | 4513973.00              | 4399699.00 |              |
| 2           | 41277.00                      | 15539.00     | 1882469.00         | 4722397.00              | 4074774.00 |              |
| 3           | 47000.00                      | 18379.00     | 1685660.00         | 4847076.00              | 3845341.00 |              |
| 4           | 54381.00                      | 21397.00     | 1663100.00         | 4890399.00              | 3834093.00 |              |
| 5           | 62219.00                      | 25016.00     | 1691500.00         | 5123360.00              | 4255602.00 |              |
| 6           | 50399.00                      | 18044.00     | 1833000.00         | 5542761.00              | 4468816.00 |              |
| 7           | 41892.00                      | 14139.00     | 2117000.00         | 5738543.00              | 3987998.00 |              |
| 8           | 40201.00                      | 13284.00     | 2087000.00         | 5929172.00              | 4203091.00 |              |
| 9           | 36983.00                      | 11748.00     | 2192000.00         | 6125283.00              | 4571093.00 |              |
| 10          | 37740.00                      | 12057.00     | 3172000.00         | 6189442.00              | 4276453.00 |              |
| 11          | 40118.00                      | 12425.00     | 3385000.00         | 6344402.00              | 3880703.00 |              |
| 12          |                               |              |                    |                         |            |              |

Gambar 4.25 Input Variabel (Sumber: SPSS, 2017)

N Pengutipan tidak merugikan kepentingan yang wajar UIN Suska Riau

ini tanpa mencantumkan dan menyebutkan sumber

karya ilmiah, penyusunan laporan, penulisan kritik atau tinjauan suatu masalah

State Islamic University of Sultan Syarif Kasim Riau

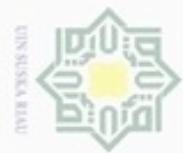

2. Kemudian klik menu Analysis, lalu klik submenu Regression dan pilih sub-Hak sub menu *linear* seperti Gambar 4.26.

| e II A 1                                                                      |                                                          |                                      | Reports                                                                                                    | • B                                                                                                    |       |     |    |
|-------------------------------------------------------------------------------|----------------------------------------------------------|--------------------------------------|----------------------------------------------------------------------------------------------------|----------------------------------------------------------------------------------------------------|-------|-----|----|
| 1 y                                                                           | 4427                                                     | 1.1                                  | D <u>e</u> stoiptive Sialis i S                                                                                                    | •                                                                                                    |       |     |    |
| 1                                                                             | y<br>44277 01<br>41277.00                                | v1<br>1050<br>1650                   | Tagles<br>RFM Analysis<br>Co <u>m</u> tare Means<br>Congrat Lince: Medal                                                                                                    | <ul> <li>v2</li> <li>409969 m</li> <li>4077774.00</li> </ul>                                                                                                    | var   | Var | W8 |
| 2<br>4<br>E<br>7                                                              | 4/000.01<br>54381.00<br>62219.00<br>57099.07             | 183,<br>2139<br>2501<br>100,         | Generalizetti i Har Modal<br>Generalizetti i Har Models<br>Mixad Models<br>Qomelace                                                                                                    | 2845341.00<br>2834093.00<br>4255602.00                                                                                                    |       |     |    |
| 7<br>=<br>7<br>10<br>11<br>12<br>13<br>14<br>15<br>16<br>17<br>18<br>19<br>20 | 41892.00<br>4.201.00<br>07900.01<br>37740.00<br>4.118.00 | 1113<br>1328<br>1174<br>1208<br>1220 | Begression     Locinoor     Neural Netyzinks     Classity     Diracho on Rocuction     Single     Moniparametric Lasts     Gradologic     Varbiel     Varbiel | <ul> <li>M. Lucat</li> <li>Z. Durve Estimatio</li> <li>B. Partial Leads Sa</li> <li>B. Dinary Logistic.</li> <li>M. Bythomatical</li> <li>M. Bythomatical</li> <li>M. Bythomatical</li> <li>M. Bythomatical</li> <li>M. Salarita</li> <li>M. Mathematical</li> <li>M. Mathematical</li> <li></li></ul> | n<br> |     |    |
| 21                                                                            |                                                          |                                      |                                                                                                    | _                                                                                                    |       |     |    |

Kemudian akan muncul kotak dialog Linear Regression, klik Variabel Y 3. kemudian tekan anak panah warna biru untuk mengisi Dependent. Dan Block Variabel X1, X2, X3 dan X4 untuk mengisi bagian Independent. Untuk lebih jelas dapat dilihat pada Gambar 4.27 berikut ini. State Islamic University of Sultan Syarif Kasim Riau

(Sumber: SPSS, 2017)

| <i>№</i> √1  | Dependent:          | Statistics |
|--------------|---------------------|------------|
| ✓ x1<br>✓ x2 | Block 1 of 1        | Plots      |
|              | Previous            | Save       |
| V ~T         | Independent(s):     | Options    |
|              |                     |            |
|              | ✓                   |            |
|              | Method: Enter       | -          |
|              | Selection Variable: | <u> </u>   |
|              | Case Labels:        |            |
|              |                     |            |
|              | WLS Weight:         |            |

Gambar 4.27 Input Linear Regression (Sumber: SPSS, 2017)

Hak Cipta Dilindungi Undang-Undang

cipta milik UIN Suska

- Dilarang mengutip sebagian atau seluruh kanya tulis ini tanpa mencantumkan dan menyebutkan sumber
- 9 Pengutipan tidak merugikan kepentingan yang wajar UIN Suska Riau Pengutipan hanya untuk kepentingan pendidikan, penelitian, penulisan karya ilmiah, penyusunan laporan, penulisan kritik atau tinjauan suatu masalah
- N

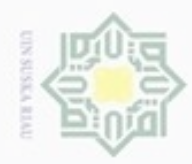

cipta milik UIN Suska

Dilarang mengutip

Pengutipan hanya untuk kepentingan pendidikan, penelitian,

sebagian atau seluruh karya tulis ini tanpa mencantumkan dan menyebutkan sumber

penulisan

karya ilmiah, penyusunan laporan, penulisan kritik atau tinjauan suatu masalah

4. Selanjutnya, klik tab *Statistics*, kemudian ceklis pada bagian *R Squares Changes* kemudian *Continue* dan klik OK.

| Regression Coefficient             | ✓ Model fit                   |
|------------------------------------|-------------------------------|
| <mark>.</mark> ✓ <u>E</u> stimates | R squared change              |
| Confidence intervals               |                               |
| Level(%): 95                       | Part and partial correlations |
| Covariance matrix                  | Collinearity diagnostics      |
| Residuals                          |                               |
| Durbin-Watson                      |                               |
| Casewise diagnostics               |                               |
| Outliers outside:                  | 3 standard deviations         |
| O <u>A</u> ll cases                |                               |

Gambar 4.28 *Linear RegressionR Square* (Sumber: SPSS, 2017)

5. Setelah klik OK, maka akan muncul *Output R Square* seperti yang terlihat pada Tabel 4.17 berikut.

Tabel 4.17 Hasil R Square Changes

|       |                 | Model Sum | nary       |     |               |
|-------|-----------------|-----------|------------|-----|---------------|
| Sta   |                 | Change    | Statistics |     |               |
| Model | R Square Change | F Change  | df1        | df2 | Sig. F Change |
| 1a    | $0,992^{a}$     | 190,270   | 4          | 6   | 0,000         |

a. Predictors: (Constant), x4, x2, x1, x3

Sumber: SPSS (2017)

Syarif Kasim Riau

Berdasarkan Tabel 4.17, diperoleh nilai  $R^2$  sebesar 0,992 yang berarti 99,2% variabel terikat yaitu Ketersediaan jagung dapat dijelaskan oleh variabelvariabel bebas yaitu Luas Panen, Harga Domestik, Jumlah Penduduk dan Jumlah Tenaga Kerja. Sedangkan sisanya sebesar 0,8% dijelaskan oleh variabel lain yang tidak dimasukkan ke dalam model.

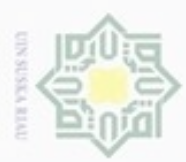

Dilarang mengutip

Pengutipan

hanya untuk kepentingan pendidikan, penelitian,

sebagian atau seluruh kanya tulis

ini tanpa mencantumkan dan

menyebutkan sumber

penulisan

karya ilmiah,

penyusunan laporan, penulisan kritik atau tinjauan suatu masalah

### 4.2.3.3 Uji T (Uji Parsial)

Berdasarkan hasil analisis regresi linier berganda pada Tabel 4.15, dapat dilihat pengaruh variabel-variabel bebas yaitu luas panen, harga domestik jagung, jumlah penduduk dan tenaga kerja terhadap ketersediaan jagung di Provinsi Riau. Berikut ini adalah penjelasan Uji T (Uji Parsial) dari masing-masing pengaruh variabel bebas terhadap variabel terikat.

- 1. Pengaruh Luas Panen Terhadap Ketersediaan jagung.
- Z Hipotesis:

ttabel, maka H<sub>0</sub> diterima atau H<sub>a</sub> ditolak. Jika t<sub>hitung</sub>

ka Jika t<sub>hitung</sub> t<sub>tabel</sub>, maka H<sub>0</sub> ditolak atau H<sub>a</sub> diterima.

- Keterangan:
- :  $\mu_a = \mu_0$  (tidak ada pengaruh signifikan antara luas panen terhadap  $H_0$ ketersediaan jagung)
  - $\mu_0$  (ada pengaruh signifikan antara luas panen terhadap Ha  $\mu_a$ ketersediaan jagung)

Tabel 4.18 Uji T Variabel Luas Panen terhadap Ketersediaan jagung

| t <sub>hitung</sub>  | t <sub>tabel</sub> | Signifikansi | Keputusan               |   |
|----------------------|--------------------|--------------|-------------------------|---|
| 21,517               | 2,447              | 0,682        | ada pengaruh signifikan |   |
| See han Danaalahan D | ata (2017)         |              |                         | Ì |

Sumber: Pengolahan Data (2017)

Luas panen memiliki koefisien sebesar 2,105, yang artinya adalah terdapat S pengaruh positif antara luas panen dengan ketersediaan jagung. Jika luas panen naik sebesar 1 Ha, maka ketersediaan jagung akan bertambah Islamic sebanyak 2,105 Ton. Nilai thitung variabel luas panen yang diperoleh adalah sebesar 21,517 dan nilai  $t_{tabel}$  adalah sebesar 2,447 maka  $t_{hitung} > t_{tabel}$ . Tingkat University of Sultan Syarif Kasim Riau signifikansi sebesar 0,000 maka signifikansi (0,000 < 0,05, sehingga dapat disimpulkan bahwa H<sub>0</sub> ditolak dan H<sub>a</sub> diterima, yang artinya variabel luas panen secara Uji T (parsial) berpengaruh nyata terhadap ketersediaan jagung di Provinsi Riau.

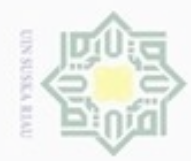

Dilarang mengutip

Pengutipan Pengutipan tidak

hanya untuk kepentingan pendidikan, penelitian,

merugikan kepentingan yang wajar

**UIN Suska Riau** 

sebagian atau seluruh karya tulis

ini tanpa mencantumkan dan

penulisan

karya ilmiah, penyusunan laporan, penulisan kritik atau tinjauan suatu masalah

N

Pengaruh Harga Domestik Jagung Terhadap Ketersediaan jagung. 2.

- Hak Hipotesis:
  - t<sub>tabel</sub>, maka H<sub>0</sub> diterima atau H<sub>a</sub> ditolak. Jika t<sub>hitung</sub>
  - t<sub>tabel</sub>, maka H<sub>0</sub> ditolak atau H<sub>a</sub> diterima. Jika t<sub>hitung</sub>
  - Keterangan:
- milik :  $\mu_a = \mu_0$  (tidak ada pengaruh signifikan antara harga domestik jagung  $H_0$ UIN terhadap ketersediaan jagung)
  - $\mu_0$  (ada pengaruh signifikan antara harga domestik jagung Ha : μ<sub>a</sub> terhadap ketersediaan jagung)

Tabel 4.19 Uji T Variabel Harga Domestik terhadap Ketersediaan jagung

| thitung          | t <sub>tabel</sub> | Signifikansi | Keputusan                     |
|------------------|--------------------|--------------|-------------------------------|
| 0,431            | 2,447              | 0,682        | Tidak ada pengaruh signifikan |
| umber: Pengolaha | n Data (2017)      |              |                               |

Sumber: Pengolahan Data (2017)

Harga domestik jagung memiliki koefisien sebesar 0,000, yang artinya adalah tidak terdapat pengaruh positif atau negatif antara harga domestik jagung dengan ketersediaan jagung. Nilai thitung variabel harga domestik yang diperoleh adalah sebesar 0,431 dan nilai t<sub>tabel</sub> adalah sebesar 2,447 maka t<sub>hitung</sub>  $< t_{tabel}$ . Tingkat signifikansi sebesar 0,682 maka signifikansi (0,682 > 0,05, sehingga dapat disimpulkan bahwa H<sub>0</sub> diterima dan H<sub>a</sub> ditolak, yang artinya variabel harga domestik jagung secara Uji T (parsial) tidak berpengaruh nyata terhadap ketersediaan jagung di Provinsi Riau.

3. Pengaruh Jumlah Penduduk Terhadap Ketersediaan jagung.

Hipotesis:

State

University of

Sultan Syarif Kasim Riau

ttabel, maka H0 diterima atau Ha ditolak. Jika t<sub>hitung</sub>

Jika t<sub>hitung</sub> t<sub>tabel</sub>, maka H<sub>0</sub> ditolak atau H<sub>a</sub> diterima.

- Keterangan:
- :  $\mu_a = \mu_0$  (tidak ada pengaruh signifikan antara jumlah penduduk  $H_0$ terhadap ketersediaan jagung)
- $\mu_a$   $\mu_0$  (ada pengaruh signifikan antara jumlah penduduk terhadap Ha : ketersediaan bahan pangan jagung)

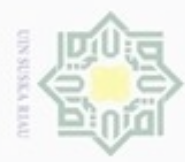

Dilarang mengutip Pengutipan

sebagian atau seluruh karya tulis

ini tanpa mencantumkan dan menyebutkan sumber

karya ilmiah, penyusunan laporan, penulisan kritik atau tinjauan suatu masalah

Kasim Riau

hanya untuk

kepentingan pendidikan,

N

Tabel 4.20 Uji T Variabel Jumlah Penduduk terhadap Ketersediaan jagung

|         | 5                   |                    | 1            | 300                     |
|---------|---------------------|--------------------|--------------|-------------------------|
| T       | t <sub>hitung</sub> | t <sub>tabel</sub> | Signifikansi | Keputusan               |
| 0       | 3,501               | 2,447              | 0,013        | ada pengaruh signifikan |
| Contral |                     | (2017)             |              |                         |

Sumber: Pengolahan Data (2017)

Jumlah penduduk memiliki koefisien sebesar 0,002, yang artinya adalah terdapat pengaruh positif antara jumlah penduduk dengan ketersediaan jagung. milik Jika jumlah penduduk naik sebesar 1000 jiwa, maka ketersediaan jagung akan bertambah sebanyak 2 Ton. Nilai thitung variabel jumlah penduduk yang UIN diperoleh adalah sebesar 3,501 dan nilai t<sub>tabel</sub> adalah sebesar 2,447 maka t<sub>hitung</sub> > t<sub>tabel</sub>. Tingkat signifikansi sebesar 0,013 maka signifikansi (0,013 < 0,05, uska sehingga dapat disimpulkan bahwa H<sub>0</sub> ditolak dan H<sub>a</sub> diterima, yang artinya variabel jumlah penduduk secara Uji T (parsial) berpengaruh nyata terhadap ketersediaan jagung di Provinsi Riau.

Pengaruh Jumlah Tenaga Kerja Terhadap Ketersediaan jagung . 4.

Hipotesis:

t<sub>tabel</sub>, maka H<sub>0</sub> diterima atau H<sub>a</sub> ditolak. Jika t<sub>hitung</sub>

Jika t<sub>hitung</sub> ttabel, maka H0 ditolak atau Ha diterima.

Keterangan:

- $\mu_0$  (tidak ada pengaruh signifikan dari jumlah tenaga kerja  $H_0$ : μ<sub>a</sub> terhadap ketersediaan jagung)
- State  $\mu_0$  (ada pengaruh signifikan dari jumlah tenaga kerja terhadap Ha  $\mu_a$ ketersediaan jagung)

Tabel 4.21 Uji T Variabel Jumlah Tenaga Kerja terhadap Ketersediaan jagung

| e t <sub>hitung</sub>          | t <sub>tabel</sub> | Signifikansi | Keputusan                     |  |  |  |
|--------------------------------|--------------------|--------------|-------------------------------|--|--|--|
| 0,707                          | 2,447              | 0,506        | Tidak ada pengaruh signifikan |  |  |  |
| Sumber: Pengolahan Data (2017) |                    |              |                               |  |  |  |

ersity of Sultan Syarif Jumlah tenaga kerja memiliki koefisien sebesar 0,001, yang artinya adalah terdapat pengaruh positif antara jumlah penduduk dengan ketersediaan jagung. Jika jumlah penduduk naik sebesar 1000 jiwa, maka ketersediaan jagung akan bertambah sebanyak 1 Ton. Nilai thitung variabel jumlah penduduk yang diperoleh adalah sebesar 0,707 dan nilai t<sub>tabel</sub> adalah sebesar 2,447 maka t<sub>hitung</sub> < t<sub>tabel</sub>. Tingkat signifikansi sebesar 0,506 maka signifikansi (0,506 > 0,05,

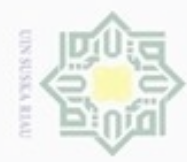

Dilarang mengutip

Pengutipan

hanya untuk

kepentingan pendidikan, penelitian,

N

sehingga dapat disimpulkan bahwa  $H_0$  diterima dan  $H_a$  ditolak, yang artinya variabel jumlah tenaga kerja secara Uji T (parsial) tidak berpengaruh nyata terhadap ketersediaan jagung di Provinsi Riau.

### 4.2.3.4 Uji F (Uji Serentak)

Selanjutnya adalah Uji F, yaitu untuk menguji apakah luas panen, harga domestik, jumlah penduduk dan jumlah tenaga kerja yang digunakan dalam model mampu menjelaskan perubahan ketersediaan jagung atau tidak. Untuk menyimpulkan hal tersebut maka dilakukan perhitungan sebagai berikut dengan hipotesis:

Jika  $F_{hitung}$   $F_{tabel}$ , maka  $H_0$  diterima atau  $H_a$  ditolak.

Jika  $F_{hitung}$   $F_{tabel}$ , maka  $H_0$  ditolak atau  $H_a$  diterima.

Keterangan:

- $H_0$ :  $\mu_a = \mu_0$  (tidak ada pengaruh signifikan secara serentak antara luas panen, harga domestik, jumlah penduduk dan jumlah tenaga kerja terhadap ketersediaan jagung)
- $H_a$  :  $\mu_a$   $\mu_0$  (ada pengaruh signifikan secara serentak antara luas panen, harga domestik, jumlah penduduk dan jumlah tenaga kerja terhadap ketersediaan jagung)
- 1S

Kasim Riau

Dengan menggunakan hasil koefisien determinasi sebelumnya, maka diperoleh nilai F<sub>hitung</sub>:

$$F = \frac{\frac{R^2}{(k-1)}}{\frac{1-R^2}{(n-k)}} = \frac{\frac{0,884}{(4-1)}}{\frac{1-0,884}{(11-4)}} = 17,82$$

Dengan df: , (k-1), (n-k) atau 0,05, (4-1), (11-4) diperoleh besarnya  $F_{tabel}$  sebesar 6,16. Karena nilai  $F_{hitung}$  (17,82) > nilai  $F_{tabel}$  (6,16), maka dapat disimpulkan bahwa ada pengaruh signifikan secara serentak antara luas panen, harga domestik, jumlah penduduk dan jumlah tenaga kerja terhadap ketersediaan jagung .

sebagian atau seluruh karya tulis ini tanpa mencantumkan dan menyebutkan sumber

penulisan

karya ilmiah, penyusunan laporan, penulisan kritik atau tinjauan suatu masalah

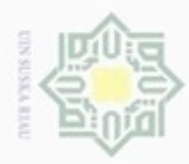

Berdasarkan hasil analisis regresi linier berganda SPSS pada Tabel 4.17 pada koefisien determinasi, diperoleh:

Tabel 4.22 Uji F Masing-masing Variabel terhadap Ketersediaan jagung

| 0     | F <sub>hitung</sub>            | F <sub>tabel</sub> | Keputusan               |  |  |  |
|-------|--------------------------------|--------------------|-------------------------|--|--|--|
| oti   | 190,27                         | 6,16               | ada pengaruh signifikan |  |  |  |
| Sumbo | Sumher: Dangelehen Data (2017) |                    |                         |  |  |  |

Sumber: Pengolahan Data (2017)

Nilai F<sub>hitung</sub> sebesar 190,27 dengan tingkat signifikansi sebesar 0,000 sedangkan nilai F<sub>tabel</sub> sebesar 6,16 pada tingkat signifikansi sebesar 0,05%. Oleh karena itu,  $F_{hitung} > F_{tabel}$  yaitu 190,27 > 6,16, maka H<sub>0</sub> ditolak dan H<sub>a</sub> diterima yang artinya ada pengaruh nyata antara luas panen, harga domestik jagung, jumlah penduduk dan tenaga kerja terhadap ketersediaan jagung di Provinsi Riau.

### Fault Tree Analysis (FTA) 4.2.4

Setelah pengolahan data analisis regresi linier berganda, selanjutnya adalah menganalisa faktor-faktor dari akar permasalahan atau point dasar dari variabel-variabel yang mempengaruhi ketersediaan jagung. Berikut ini akan diuraikan analisa FTA dari 2 variabel yang mempengaruhi ketersediaan jagung.

### 4.2.4.1 FTA Variabel Luas Panen terhadap Ketersediaan jagung

Luas panen merupakan variabel yang sangat mempengaruhi ketersediaan jagung. Semakin besar luas panen, maka semakin besar juga produksi jagung yang dihasilkan sehingga ketersediaan jagung pun bertambah. Dapat dilihat dari Gambar 4.29 berikut ini.

# amic University of Sultan Syarif Kasim Riau

Hak Cipta Dilindungi Undang-Undang

Dilarang mengutip sebagian atau seluruh karya tulis ini tanpa mencantumkan dan menyebutkan sumber

- Pengutipan Pengutipan tidak merugikan kepentingan yang wajar UIN Suska Riau hanya untuk kepentingan pendidikan, penelitian, penulisan karya ilmiah, penyusunan laporan, penulisan kritik atau tinjauan suatu masalah

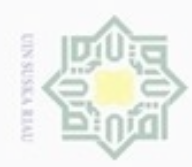

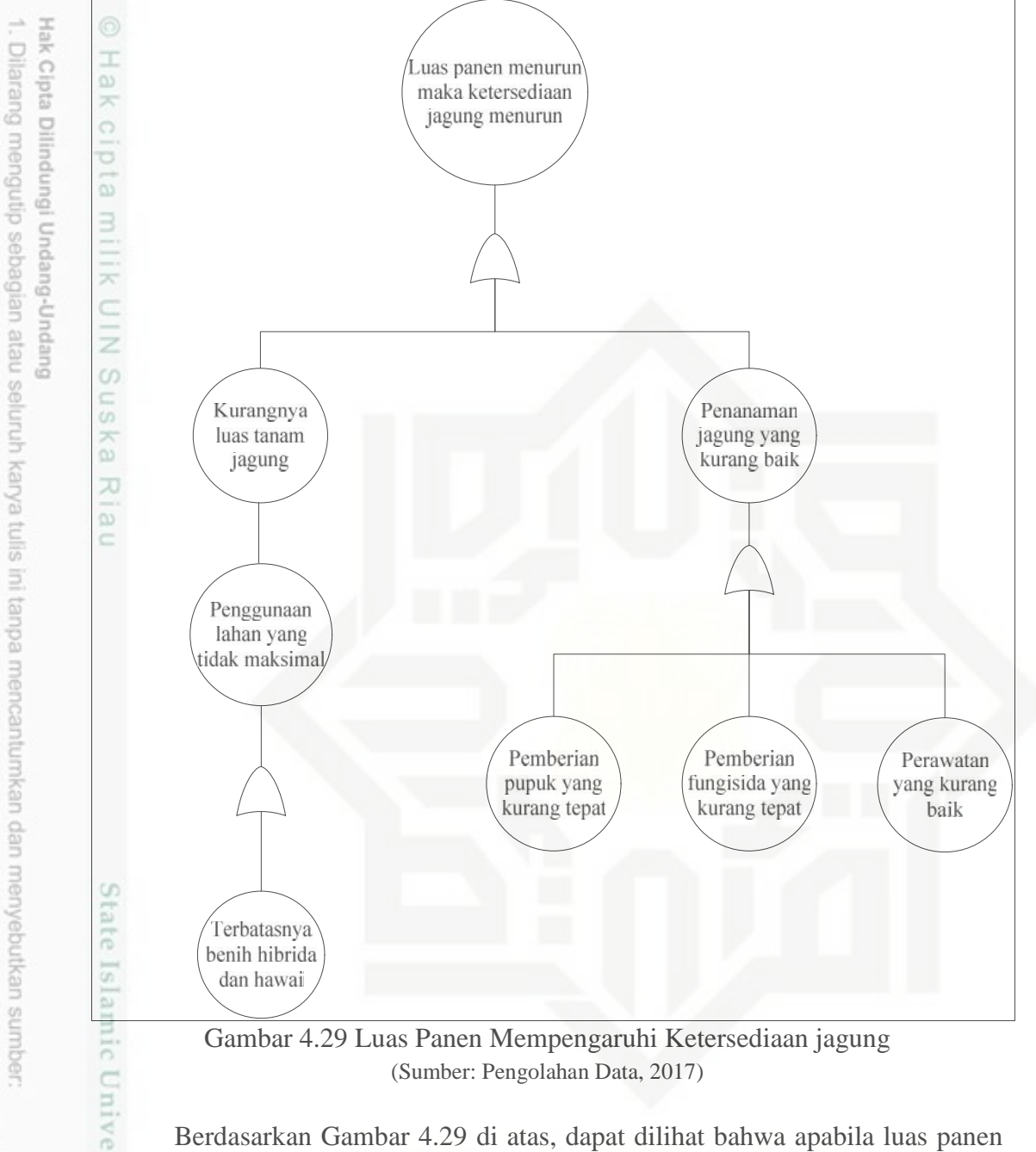

Gambar 4.29 Luas Panen Mempengaruhi Ketersediaan jagung (Sumber: Pengolahan Data, 2017)

Berdasarkan Gambar 4.29 di atas, dapat dilihat bahwa apabila luas panen menurun, maka ketersediaan jagung juga ikut menurun. Hal ini dikarenakan kurangnya luas tanam dan adanya penanaman jagung yang kurang baik. Kurangnya luas tanam dikarenakan adanya penggunaan lahan yang tidak maksimal. Saat ini, lahan pertanian jagung yang menjadi sasaran luas tanam jagung di Provinsi Riau adalah ± 18.005 Ha, sedangkan realisasi luas tanam jagung yang digunakan hanya  $\pm$  13.368 Ha dan masih ada sisa  $\pm$  4.637 Ha lagi

Dilarang mengumumkan dan memperbanyak sebagian atau seluruh karya tulis ini dalam bentuk apapun tanpa izin UIN Suska Riau Pengutipan tidak merugikan kepentingan yang wajar UIN Suska Riau

Pengutipan hanya untuk kepentingan pendidikan, penelitian, penulisan karya ilmiah, penyusunan laporan, penulisan kritik atau tinjauan suatu masalah

Riau

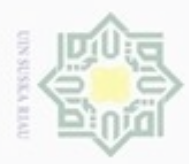

ŝ

Hak Cipta Dilindungi Undang-Undang

Dilarang mengutip sebagian atau seluruh karya tulis

Pengutipan hanya untuk kepentingan pendidikan, penelitian, penulisan

lahan pertanian jagung yang tidak digunakan. Penggunaan lahan yang tidak maksimal ini dikarenakan adanya keterbatasan jumlah benih jagung, baik benih jagung Hibrida maupun benih jagung Hawai. Benih jagung hibrida merupakan benih jagung subsidi dari pemerintah sedangkan benih jagung hawai merupakan benih jagung yang dibeli sendiri oleh petani. Oleh karena itu, apabila benih-benih jagung ini memadai, maka luas lahan yang digunakan akan maksimal, yang menyebabkan bertambahnya luas tanam dan apabila luas tanam bertambah maka luas panen jagung pun akan meningkat dan jumlah produksi jagung bertambah sehingga akan membuat ketersediaan jagung untuk wilayah Provinsi Riau meningkat.

Selain disebabkan oleh luas tanam, penanaman jagung yang kurang baik juga dapat menurunkan hasil luas panen jagung. Penanaman jagung yang kurang baik ini disebabkan adanya penggunaan pupuk yang kurang tepat, pemberian fungisida yag kurang tepat dan perawatan jagung yang kurang baik. Saat ini, petani Provinsi Riau masih menggunakan pupuk urea, TSP dan KCL sekaligus, sehingga terlalu banyak zat-zat kimia yang digunakan yang membuat jagung tidak tumbuh dengan baik. Sedangkan sekarang ini, sudah ada pupuk MPK yang telah mencakup kandungan dari urea, TSP dan KCL tersebut, sehingga lebih efisien digunakan. Perawatan yang baik oleh petani juga berperan penting dalam meningkatkan luas panen jagung, sehingga benih-benih jagung yang ditanami bisa tumbuh dengan baik dan dapat dipanen seluas jumlah tanam yang digunakan sehingga dapat meningkatkan luas panen yang akan mengakibatkan ketersediaan jagung untuk wilayah Provinsi Riau meningkat.

### 4.2.4.2 FTA Variabel Jumlah Penduduk terhadap Ketersediaan Jagung

Jumlah penduduk merupakan salah satu variabel yang mempengaruhi ketersediaan jagung. Semakin banyak penduduk Provinsi Riau maka semakin bertambah kebutuhan pangan jagung. Hal ini dapat dilihat padat Gambar 4.30 berikut.

ini tanpa mencantumkan dan menyebutkan sumber

karya ilmiah, penyusunan laporan, penulisan kritik atau tinjauan suatu masalah

Syarif Kasim Riau

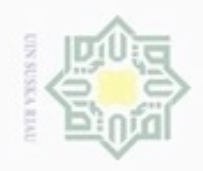

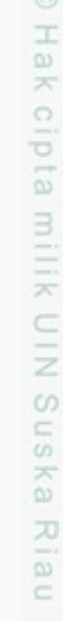

Hak Cipta Dilindungi Undang-Undang

- Dilarang mengutip sebagian atau seluruh karya tulis ini tanpa mencantumkan dan menyebutkan sumber
- Pengutipan hanya untuk kepentingan pendidikan, penelitian, penulisan karya ilmiah, penyusunan laporan, penulisan kritik atau tinjauan suatu masalah
- Pengutipan tidak merugikan kepentingan yang wajar UIN Suska Riau

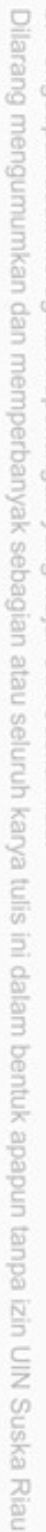

State Islamic Un 1 Kasim Riau

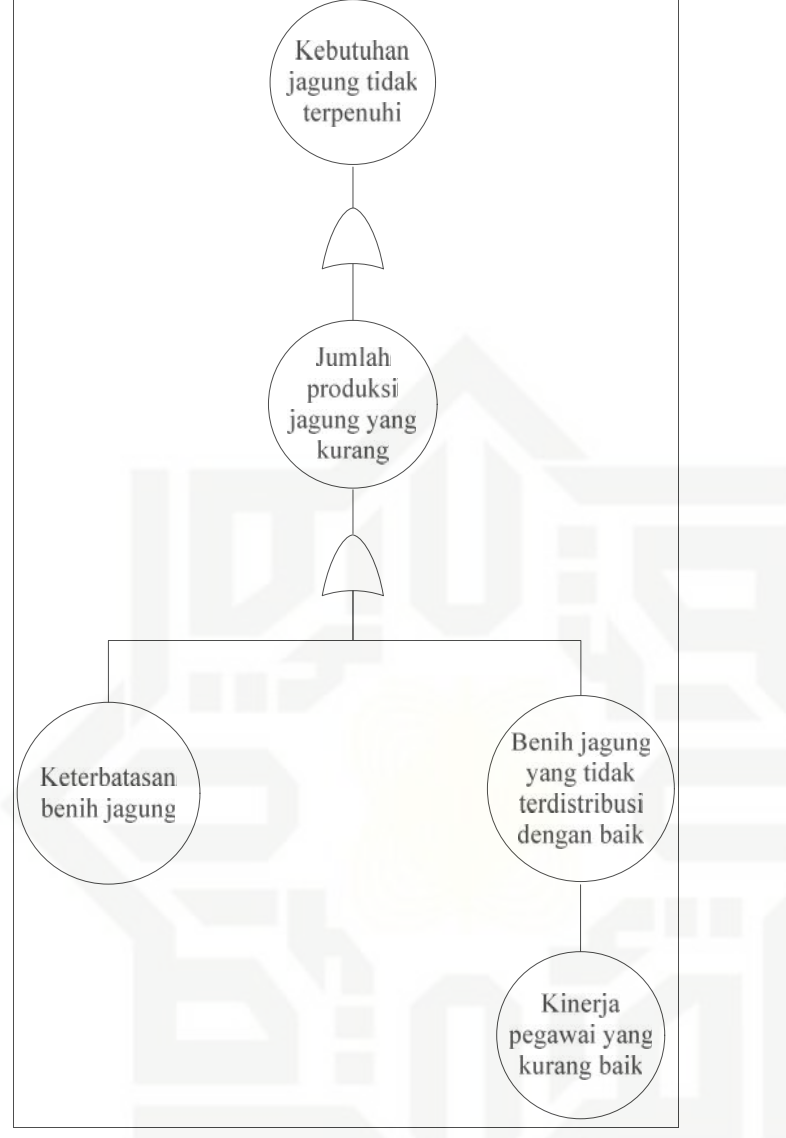

Gambar 4.30 Pengaruh Jumlah Penduduk terhadap Ketersediaan Jagung (Sumber: Pengolahan Data, 2017)

Berdasarkan Gambar 4.30 di atas, dapat dilihat bahwa kebutuhan jagung tidak terpenuhi dikarenakan kurangnya jumlah produksi jagung. Produksi jagung kurang disebabkan adanya keterbatasan benih jagung dan adanya benih jagung subsidi yang tidak terdistribusi dengan baik. Benih jagung subsidi yang tidak terdistribusi dengan baik dikarenakan adanya kinerja pegawai yang kurang baik. Sehingga, jika benih jagung ini cukup dan benih jagung subsidi yang diberikan oleh pemerintah terdistribusi dengan baik ke petani, maka jumlah produksi jagung

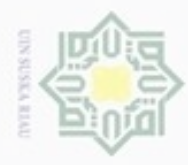

Dilarang mengutip sebagian atau seluruh karya tulis

ini tanpa mencantumkan dan menyebutkan sumber

Pengutipan hanya untuk kepentingan pendidikan, penelitian, penulisan

N

yang dihasilkan meningkat dan membuat kebutuhan jagung untuk penduduk Provinsi Riau dapat terpenuhi.

### 4.2.4.3 Usulan Kebijakan

Berdasarkan uraian dari analisa FTA variabel luas panen dan jumlah penduduk terhadap ketersediaan jagung maka didapatlah usulan kebijakan yang dapat diberikan guna untuk meningkatkan ketersediaan jagung untuk Badan Ketahanan Pangan Provinsi Riau adalah sebagai berikut.

Kebijakan pemberian subsidi benih jagung hibrida dan hawai kepada petani jagung.

2. Kebijakan evaluasi kinerja pegawai dalam pendistribusian benih jagung bersubsidi.

Untuk mensukseskan kebijakan tersebut, dapat dilakukan dengan cara mengadakan penyuluhan-penyuluhan kepada petani-petani tentang pemberian subsidi benih jagung di tiap-tiap desa yang ada di Provinsi Riau.

## UIN SUSKA RIAU

# State Islamic University of Sultan Syarif Kasim Riau

Dilarang mengumumkan dan memperbanyak sebagian atau seluruh karya tulis ini dalam bentuk apapun tanpa izin UIN Suska Riau Pengutipan tidak merugikan kepentingan yang wajar UIN Suska Riau

karya ilmiah, penyusunan laporan, penulisan kritik atau tinjauan suatu masalah